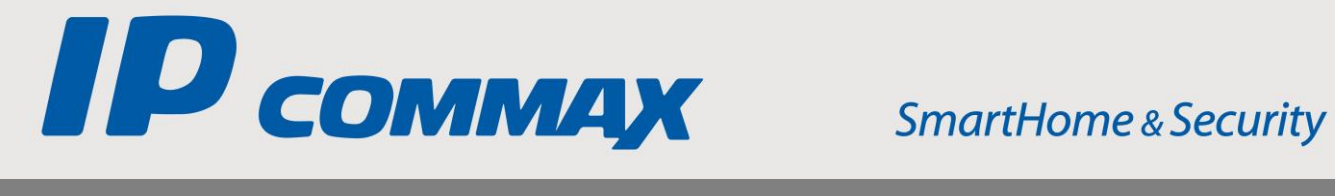

# **INSTRUKCJA** MONTAŻU / OBSŁUGI

# MONITOR KOLOROWY IP SMART HD **CIP-70QPT**

CE

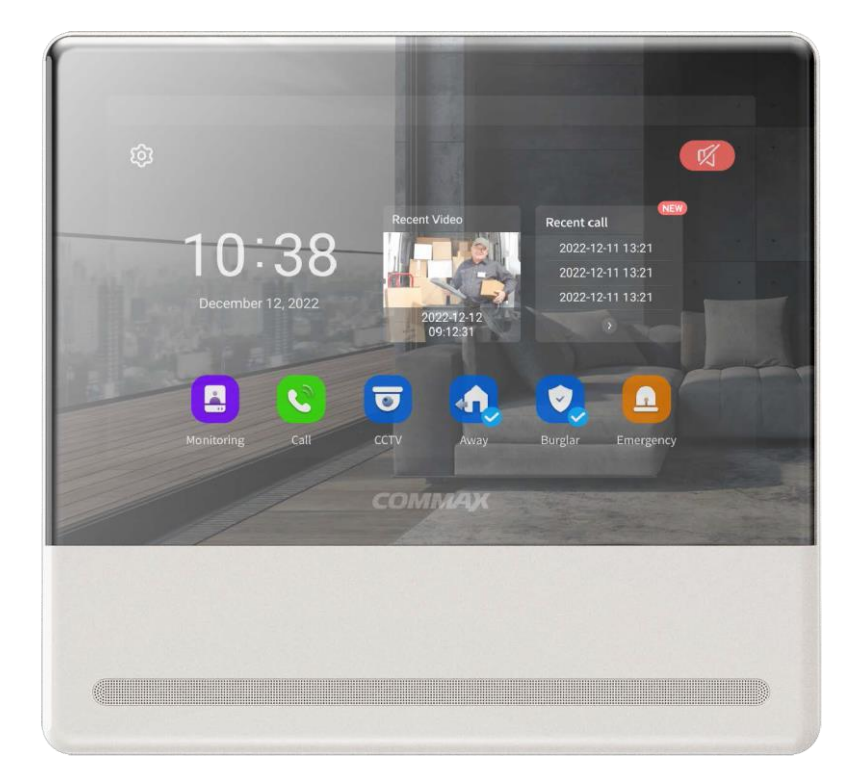

Importer:

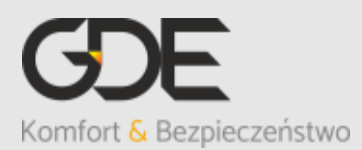

Włosań, ul. Świątnicka 88 32-031 Mogilany

tel. +48 12 256 50 25 +48 12 256 50 35 GSM: +48 697 777 519 biuro@gde.pl www.gde.pl

v. 241211

# 1. Wygląd zewnętrzny – monitor

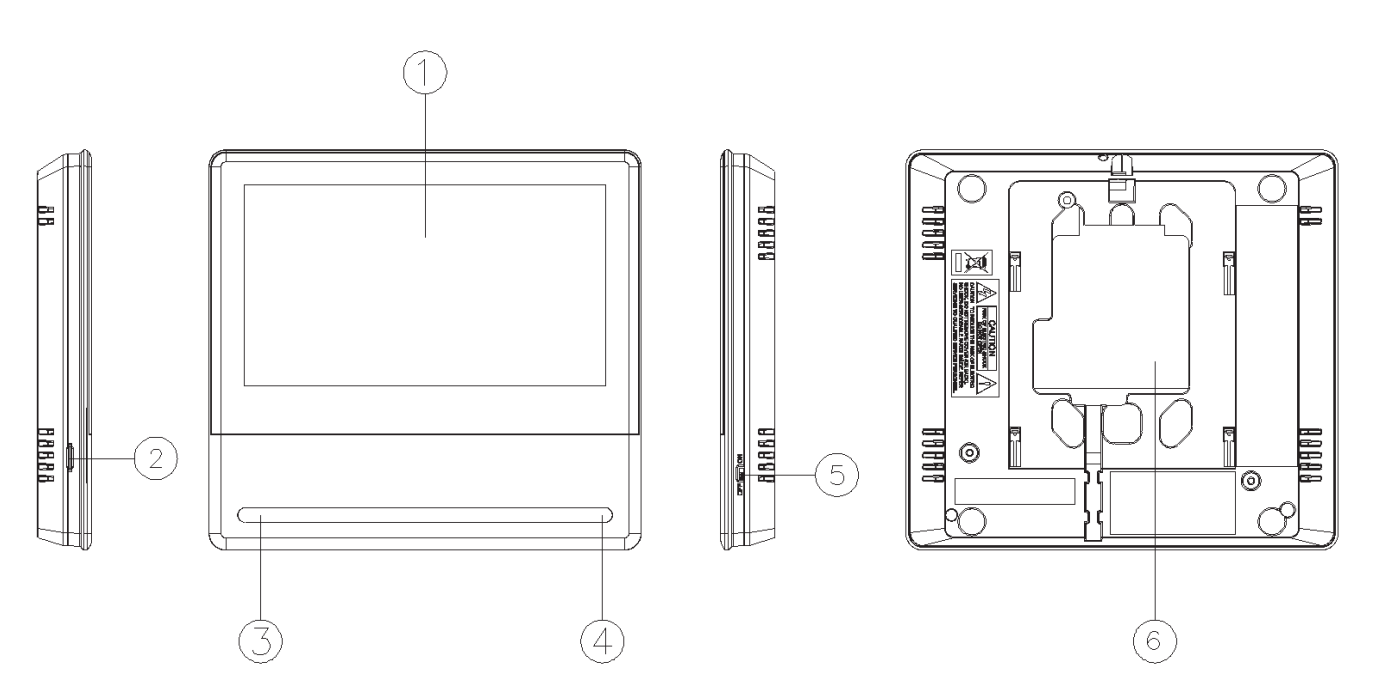

|    | Element                  | Opis                                                    |  |
|----|--------------------------|---------------------------------------------------------|--|
| 1. | Wyświetlacz LCD dotykowy | 7" ekran LCD z panelem dotykowym Mirror                 |  |
| 2. | Slot kart microSD        | Pozwala na zapis zdjęć i filmów, pojemność max. 128GB   |  |
| 3. | Głośnik                  | Przekazuje dźwięki do otoczenia                         |  |
| 4. | Mikrofon                 | Przekazuje dźwięki z otoczenia                          |  |
| 5. | Wyłącznik zasilania      | Załącza/odłącza zasilanie monitora                      |  |
| 6. | Gniazda połączeniowe     | Umożliwiają podłączenie do sieci LAN<br>oraz akcesoriów |  |

#### UWAGA!

Niniejsza instrukcja powinna być przeczytana przed montażem.

- Monitor nie powinien znajdować się w pobliżu wody, np. wanny, umywalki, basenu itp.
- Monitor i kamera powinny znajdować się w miejscach o wolnym przepływie powietrza – nie należy montować ich w skrzynkach, szafkach itp. Nie należy zaklejać, zatykać otworów wentylacyjnych.
- Przewody połączeniowe nie mogą być narażone na uszkodzenia mechaniczne i termiczne.
- Nie zaleca się skierowywania kamery w kierunku dużego natężenia światła – "oślepia" optykę kamery i może prowadzić do uszkodzenia kamery.
- Nie uszczelniaj silikonem kamery, zaleca się wyłożyć wnękę pod kamerę warstwą cienkiego styropianu - tył i ścianki boczne (w wersji podtynkowej kamery).

# 2. Instalacja monitora

- Zamocuj metalowy uchwyt monitora na ścianie (zalecana wysokość montażu monitora od podłogi: 1450- 1500 mm)
- Podłącz przewody od kamery i zasilające
- Umieść monitor na uchwycie i dokręć śrubką

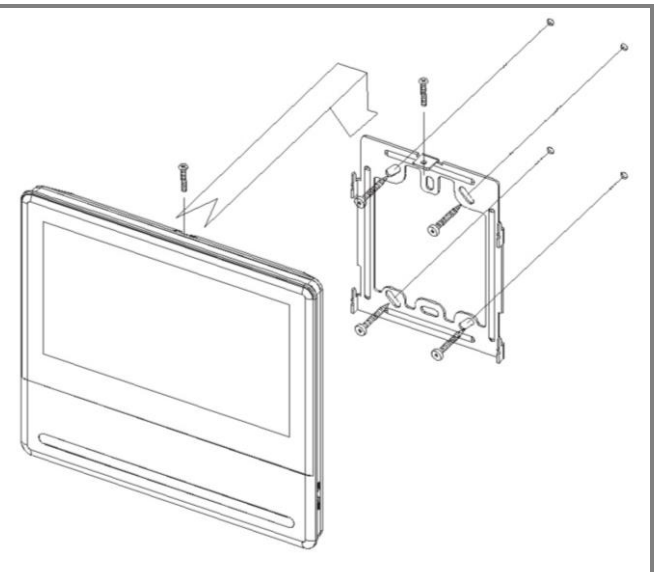

#### Gniazda połączeniowe monitora:

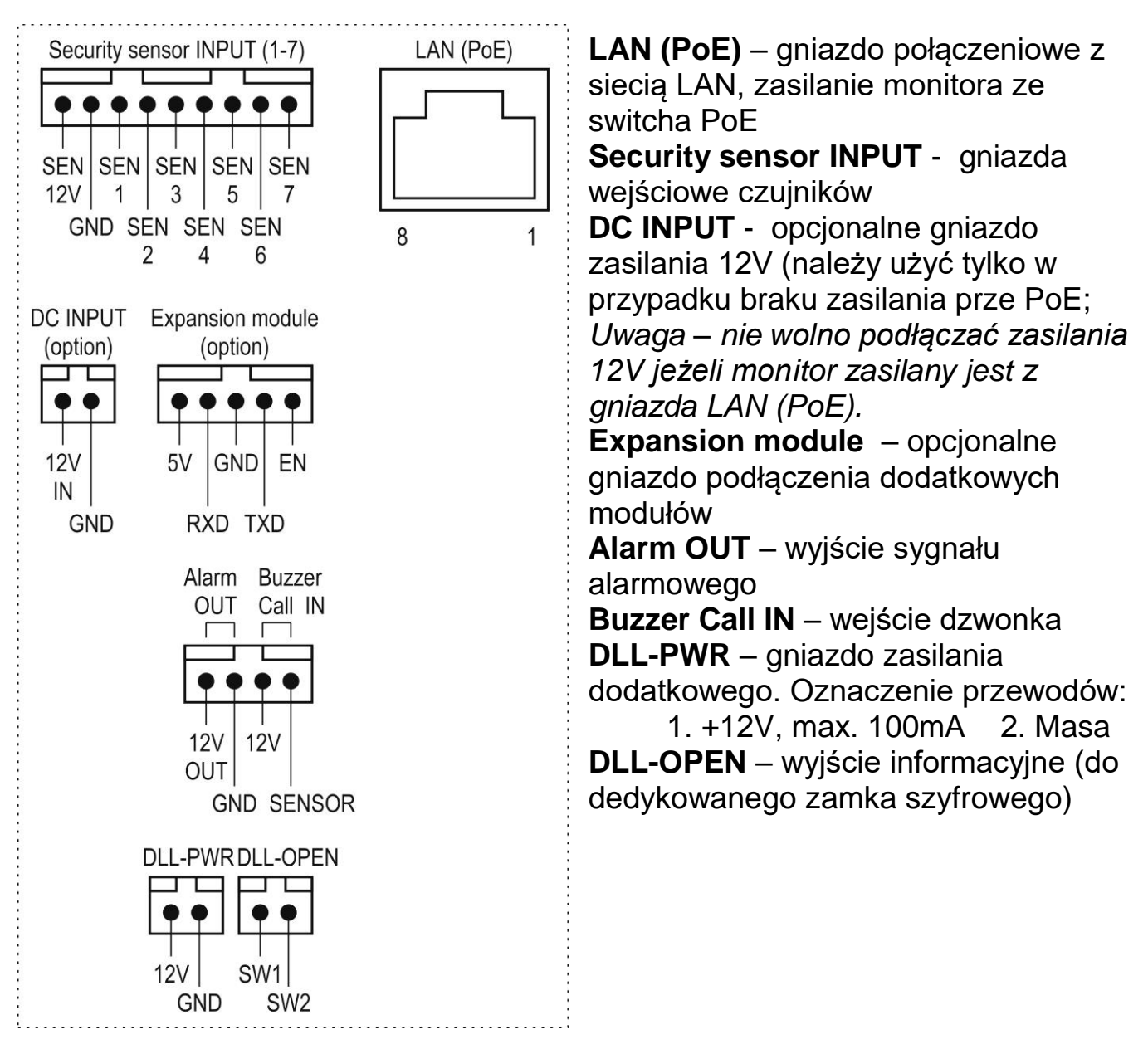

#### Uwaga!!

*!!! Przed przystąpieniem do instalacji zaleca się sprawdzenie i podłączenie skonfigurowanego sprzętu w warunkach warsztatowych !!!* 

Podczas montażu należy ściśle stosować się do odpowiedniego ze schematów. Maksymalna odległość połączenia do switcha PoE wynosi 100m (dla przewodu UTP Cat. 5e). Przy podłączaniu do monitora dodatkowych elementów (czujników, zasilaczy, sygnalizatorów) należy dobrać odpowiednią średnicę przewodu w zależności od przewidywanych odległości i warunków środowiska np.: 0,50mm dla max.30 m.

# 3. Schematy połączeń – przykłady

#### Idea podłączenia systemu COMMAX IP

Minimalna konfiguracja systemu COMMAX IP: Monitor

- 1 x monitor CIP-70QPT
- 1 x switch CIOT-H4L2
- 1 x kamera CIP-D20YS

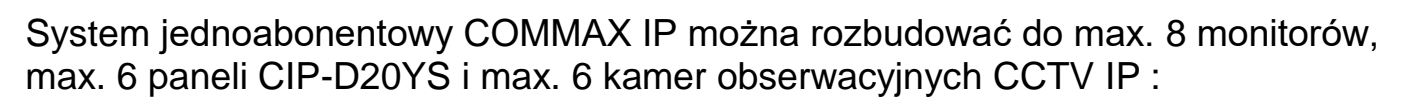

CIOT-H4L2

CIP-D20YS

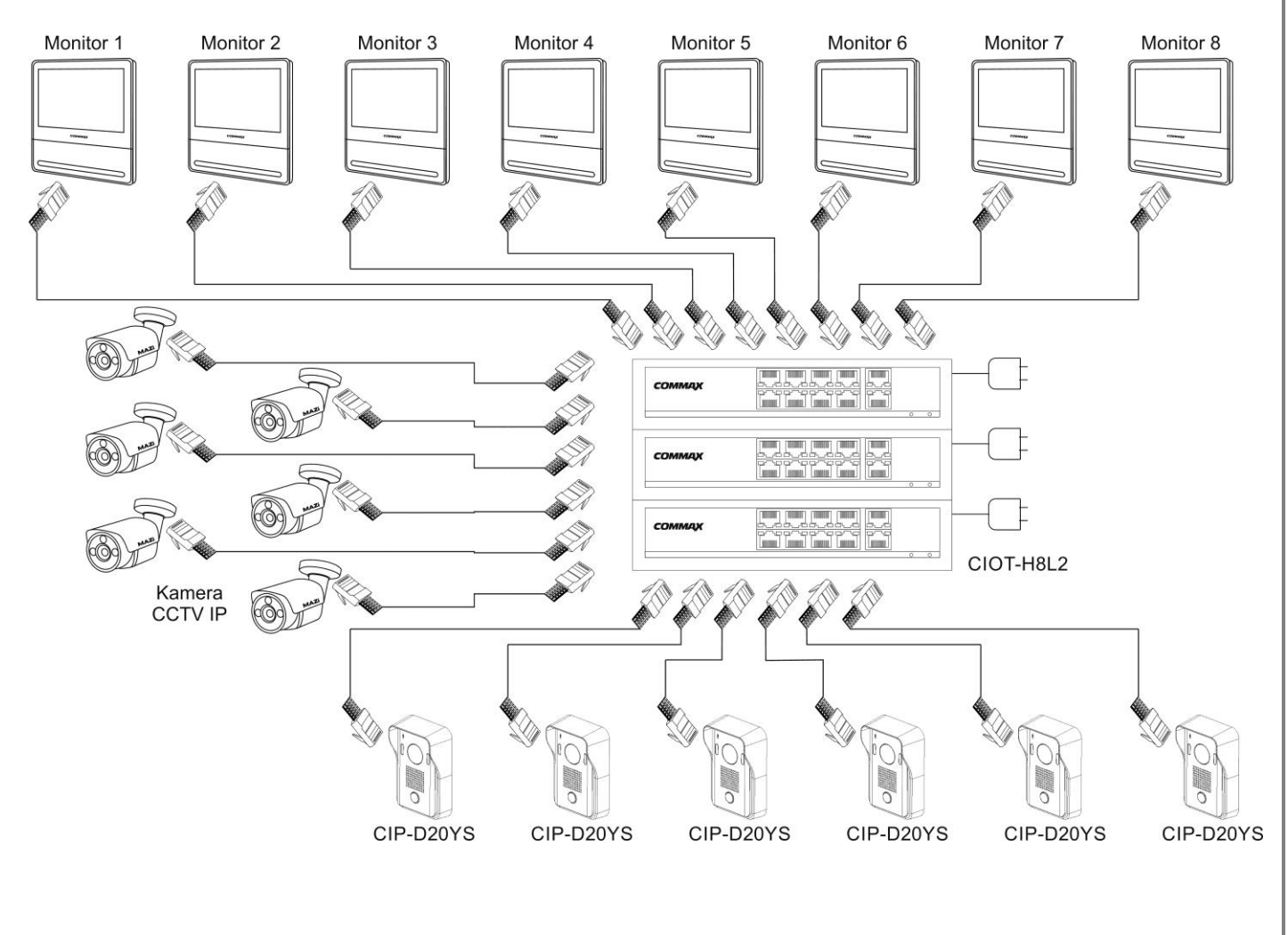

#### Podłączenie panelu zewnętrznego CIP-D20YS:

Monitor oraz panel zewnętrzny należy podłączyć do switch'a PoE (zalecane modele: CIOT-H4L2, CIOT-H8L2). Zalecany przewód: skrętka UTP kat. 5e lub kat. 6 - zaleca się stosowanie połączeń wg standardu EIA 568B.

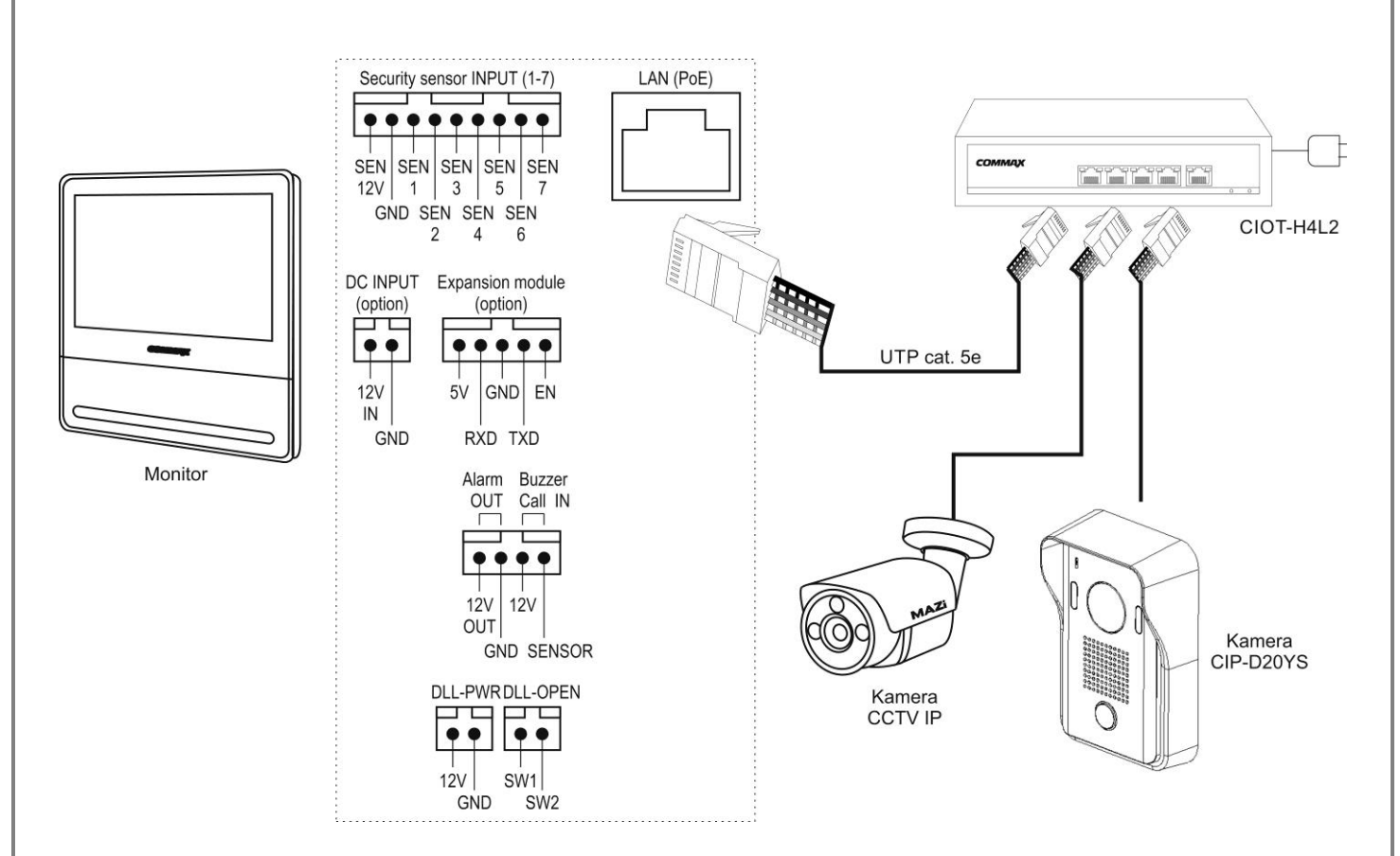

Możliwe jest połączenie monitora oraz panelu wejściowego stosując switch bez funkcji PoE lub z pominięciem switch'a, jednak w takim przypadku należy dodatkowo zasilić monitor oraz panel wejściowy napięciem 12VDC (np. z zasilacza HDR-15-12):

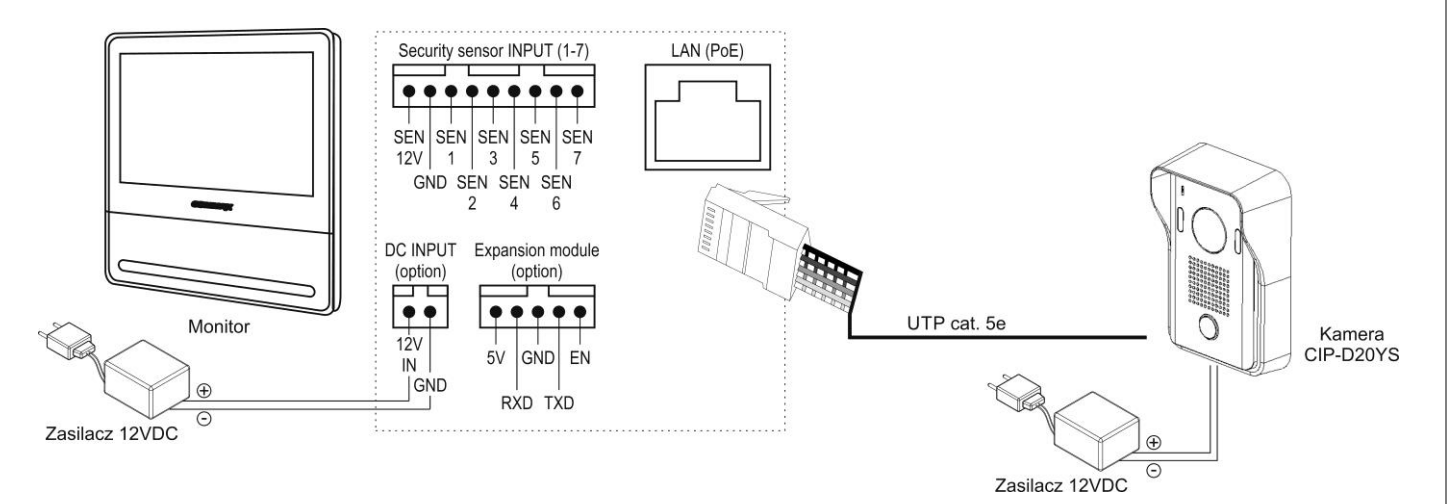

#### Uwaga!

Nie należy podłączać jednocześnie zasilania 12VDC oraz zasilania PoE. Może to spowodować niepoprawną pracę urządzeń lub uszkodzenie urządzeń.

# 4. Obsługa videodomofonu

## 4.1. Ustawienia początkowe, pierwsze uruchomienie

Ustaw przełącznik POWER w pozycji "ON". Po chwili na ekranie monitora ukaże się ekran startowy:

|            | St                                     | art settir                | ıg                                       |             |
|------------|----------------------------------------|---------------------------|------------------------------------------|-------------|
| From the n | Welcome<br>ext page, the setting of ba | to the Star<br>sic elemer | t Setting.<br>hts for operating the prod | uct begins. |
|            |                                        | English >                 | 1                                        |             |
| 2          |                                        | 3                         |                                          |             |
|            | Execution                              |                           | Skip                                     |             |
|            |                                        |                           |                                          |             |

- Wybór języka. Możliwe ustawienie języka w jakim wyświetlane są komunikaty oraz menu monitora (także język polski – na dole listy, 8. pozycja, należy przewinąć listę)
- 2. Execution / Rozpocznij przejście do ustawień początkowych
- 3. Skip / Pomiń pominięcie ustawień, rozpoczęcie pracy z ustawieniami fabrycznymi

#### Adresacja monitora

- 1. Typ monitora:
  - Główny / Master pierwszy monitor w lokalu
  - Podrzędny / Slave drugi i kolejny monitor w lokalu max. 8 monitorów)

W przypadku wyboru monitora Slave w kolejnym kroku należy wprowadzić:

- adres IP monitora głównego

- numer ID monitora podrzędnego (ID 2 – ID 8)

,zatwierdzić wybór – monitor zapisze dane i ponownie się uruchomi z nowymi ustawieniami

| <                             | Operating ne | twork | >            |
|-------------------------------|--------------|-------|--------------|
| Operating structure<br>Master |              |       | 10           |
| Building-House number         |              |       |              |
| Building number               | 1234         |       | 3            |
| Household number              | 5678         | 4 5   | 6            |
| Product IP                    |              |       |              |
| Product IP                    | 10.10.8.206  | 7 8   | 9            |
| Default gateway               | 10.0.0.1     |       | $\leftarrow$ |
| Subnet mask                   | 255.0.0.0    |       |              |
| DNS                           | 8.8.8.8      |       |              |
| Operating server              |              |       |              |
| Local server                  | 10.0.0.2     |       |              |
| SIP server                    | 10.0.0.2     |       |              |
| CCTV server                   | 10.0.0.2     |       |              |
| Guard station                 |              |       |              |
| Guard station number          | 7000010051   |       |              |

- 2. Adresacja monitora:
  - Numer budynku przypisanie monitora do wybranego budynku w systemie wieloabonentowym
  - Numer lokalu przypisanie monitora do wybranego lokalu w budynku (w systemie wieloabonentowym)

Powyższa numeracja nie ma zastosowania w przypadku instalacji jednoabonentowej.

- Adres IP adres IP monitora,
- Brama domyślna adres bramy w sieci LAN
- Maska podsieci
- DNS adres serwera DNS

Jeżeli monitor jest podłączony do lokalnej sieci LAN powyższa adresacja powinna być zgodna z ustawieniami sieci

- Serwer zarządzający
- Serwer SIP
- Serwer CCTV

Jeżeli monitor pracuje w systemie wieloabonentowym jako powyższe adresy należy wpisać adres IP serwera CGW-1KM w sieci. Powyższa adresacja nie ma zastosowania w przypadku instalacji jednoabonentowej.

Adres stacji portierskiej – numer stacji portierskiej (w systemie wieloabonentowym)

Powyższa numeracja nie ma zastosowania w przypadku instalacji jednoabonentowej.

#### Ustawienia WiFi

W celu połączenia monitora z aplikacją mobilną (zdalna obsługa systemu) monitor może być połączony z siecią w sposób przewodowy (kabel UTP, gniazdo LAN – połączenie do switcha; switch połączony z routerem) lub poprzez WiFi.

| <                                             | Wi-Fi (wireless network) | >   |
|-----------------------------------------------|--------------------------|-----|
| <b>Wi-Fi</b><br>Wi-Fi MAC : AA:00:00:BB:FF:88 |                          |     |
| Connected networks                            |                          | 3 + |
| Network name1                                 |                          | Ū   |
| Discovered networks                           |                          |     |
| Network name2                                 |                          |     |
| Network name3                                 |                          |     |
|                                               |                          |     |

- 1. Aktywacja karty sieciowej WiFi w monitorze
- Połączono z siecią / Connected networks sieć do której podłączony jest monitor
   Znalezione sieci / Discovered networks – wykryte w obrębie monitora sieci WiFi

3. Przycisk ręcznego dodania sieci (np. w przypadku sieci ukrytej) *Uwaga!* 

Połączenie z siecią WiFi nie umożliwia obsługi paneli wejściowych ani kamer obserwacyjnych CCTV IP. Komunikacja z panelami i kamerami CCTV jest możliwa tylko po połączeniu monitora w sposób przewodowy.

### Data / godzina

| <      |                |                       |         | Dat              | te/ti  | me |   |    |   |    | > |
|--------|----------------|-----------------------|---------|------------------|--------|----|---|----|---|----|---|
| Set da | ate and time a | automa<br>Ily when co | tically | /<br>d to the ne | twork. |    |   |    |   |    |   |
|        |                |                       |         |                  |        |    |   |    |   |    |   |
|        | 2022           | 11                    |         | 11               |        | 9  |   | 37 |   | 21 |   |
| 2      | 2023 -         | 12                    | _       | 12               |        | 10 | : | 38 | : | 22 |   |
|        | 2024           | 13                    |         | 13               |        | 11 |   | 39 |   | 23 |   |
|        |                |                       |         |                  |        |    |   |    |   |    |   |
|        |                |                       |         |                  |        |    |   |    |   |    |   |

- Ustaw czas automatycznie / Set date and time automatically przełącznik automatycznej aktualizacji czasu z zewnętrznych serwerów czasu (po sparowaniu monitora z aplikacją na smartfonie)
- 2. Panel ręcznego ustawienia czasu (wyświetlany w przypadku nieaktywnego przełącznika nastaw automatycznych)

#### Panel wejściowy

Opcja dodawania paneli wejściowych.

#### Uwaga!

Jeżeli wcześniej nastąpiła zmiana adresacji monitora (w szczególności zmiana adresów IP) należy pominąć krok dodawania paneli wejściowych aby zmiana adresacji została wprowadzona (po restarcie monitora). Następnie panele należy dodać w menu ustawień: Parametry główne → Panel wejściowy

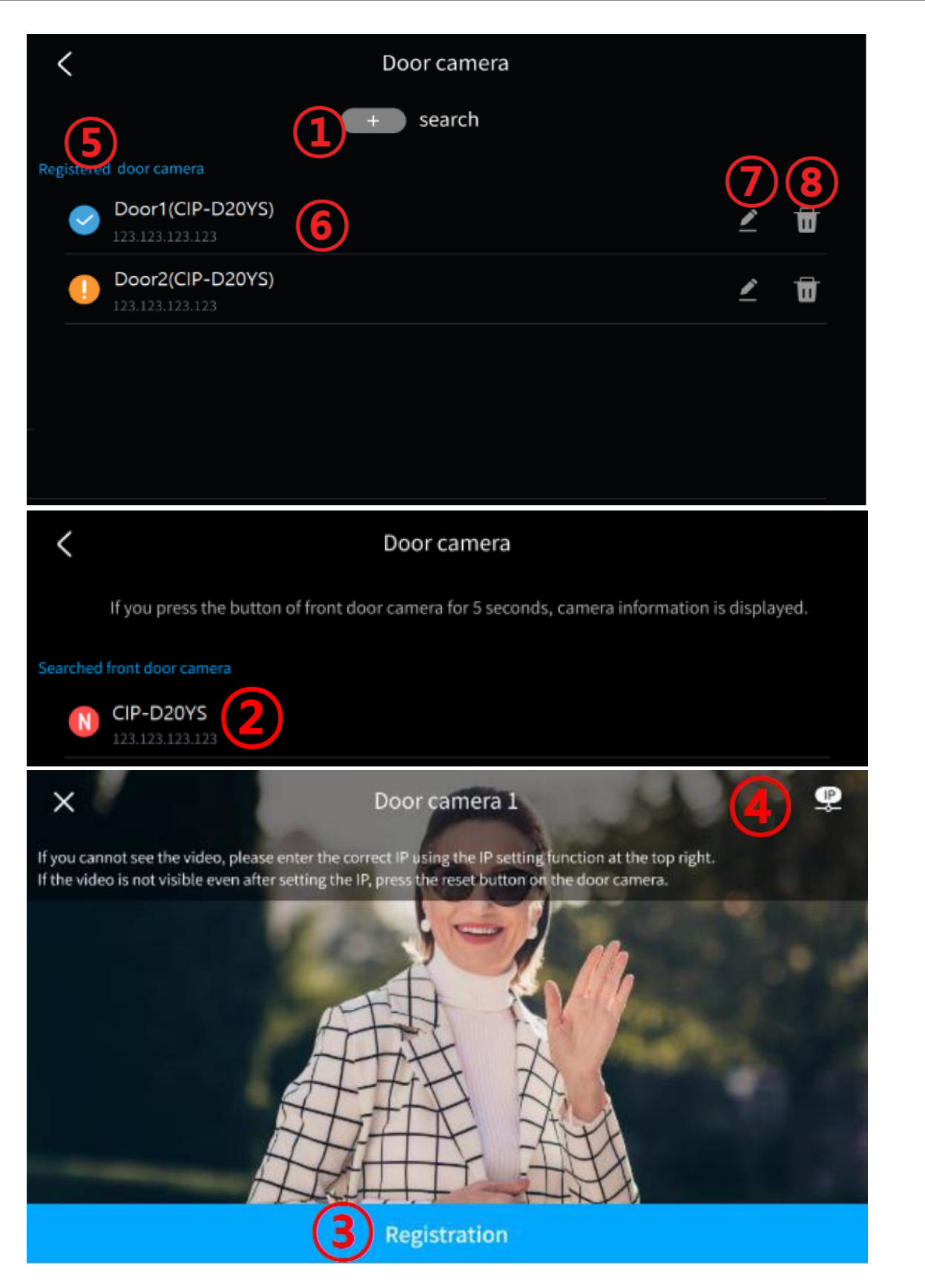

- Wyszukaj / Search kliknij ikonę (+) aby przejść do wyszukania paneli wejściowych.
   Następnie wciśnij i przytrzymaj przez 5 sekund przycisk wywołania na panelu wejściowym.
- 2. Wykryte panele wejściowe. Po wykryciu panelu przez monitor pojawi się on na liście wraz z aktualnym adresem IP. Należy kliknąć w jego nazwę

aby go dodać do monitora. Pojawi się monit o wprowadzenie hasła panelu wejściowego (w przypadku nowego panelu wejściowego pojawi się komunikat o zmianę fabrycznego hasła "123456789" – należy je zmienić zgodnie z wyświetlanymi podpowiedziami.

- Jeśli adresacja IP panelu wejściowego jest zgodna z adresacją monitora oraz zostało wprowadzone poprawne hasło po kilku sekundach na ekranie pojawi się obraz z panelu wejściowego. Kliknij pole "Zarejestruj / Registration" aby dodać panel do monitora. Diody doświetlenia optyki na panelu migną kilkukrotnie, panel zostanie dodany i wyświetlony na liście dodanych paneli (5).
- Jeśli po kilku sekundach od wprowadzenia poprawnego hasła panelu obraz nie jest wyświetlany lub w przypadku chęci zmiany adresacji IP panelu wejściowego – kliknij ikonę (IP). Pojawi się okno zmiany ustawień IP. Po zapisaniu zmian ponów procedurę dodania panelu wejściowego.
- 5. Lista zarejestrowanych paneli wejściowych
- 6. Nazwa i adres panelu wejściowego oraz status:

- połączenie z panelem poprawne

- awaria połączenia z panelem

Aby podglądnąć obraz z panelu / ew. zmienić jego adresację IP kliknij w jego nazwę.

- 7. Zmiana nazwy oraz hasła panelu wejściowego.
- 8. Usunięcie powiązania panelu wejściowego z monitorem

#### Zakończenie ustawień

Potwierdź wprowadzone zmiany klikając pole "Potwierdź / Confirm". Monitor uruchomi się ponownie z nowymi ustawieniami.

#### 4.2. Ekran główny

Po skonfigurowaniu ustawień początkowych monitor uruchamia się wyświetlając ekran główny :

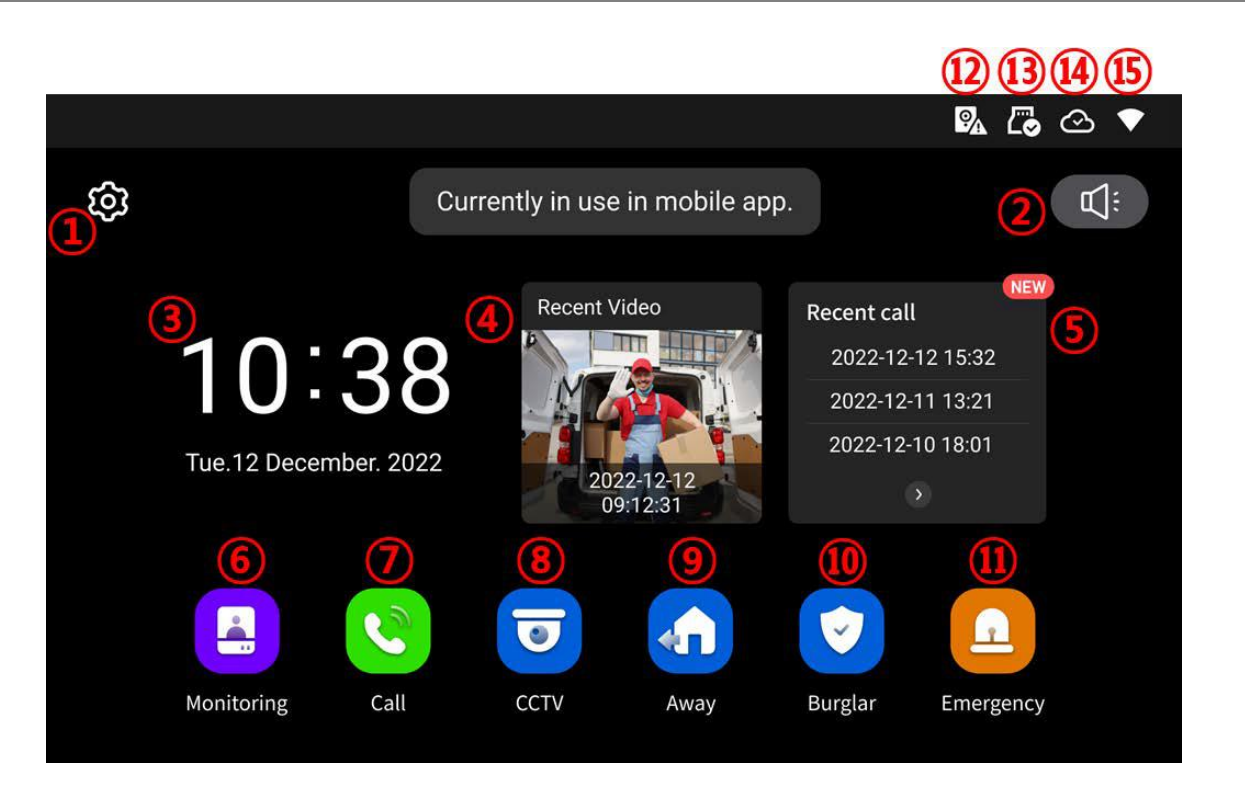

|     | Ikona                                | Opis                                                                                                    |  |  |
|-----|--------------------------------------|----------------------------------------------------------------------------------------------------|--|--|
| 1.  | Ustawienia                           | Wywołanie menu ustawień monitora                                                                                                    |  |  |
| 2.  | Wyciszenie                           | Kliknij w celu wyciszenia/aktywowania dźwięków wywołania                                                                                |  |  |
| 3.  | Data i godzina                       | Wyświetla aktualny czas, kliknij w celu zmiany                                                                                          |  |  |
| 4.  | Ostatnie nagrania /<br>Recent Video  | Dostęp do zapisanych w pamięci urządzenia zdjęć/filmów                                                                                  |  |  |
| 5.  | Ostatnie połączenia /<br>Recent call | Lista ostatnich połączeń                                                                                                    |  |  |
| 6.  | Wejście / Monitoring                 | Obsługa paneli wejściowych                                                                                                    |  |  |
| 7.  | Połączenie / Call                    | Dostęp do funkcji interkomu (połączenie do monitora w tym<br>samym lokalu) oraz połączenia z portierem (w systemie<br>wieloabonentowym) |  |  |
| 8.  | CCTV                                 | Podgląd kamer obserwacyjnych CCTV IP                                                                                                    |  |  |
| 9.  | Poza domem / Away                    | Uaktywnienie funkcji "Poza domem"                                                                                                    |  |  |
| 10. | Ochrona / Burglar                    | Aktywacja stref chronionych przez czujniki                                                                                              |  |  |
| 11. | Sytuacja awaryjna /<br>Emergency     | Aktywacja alarmu                                                                                                    |  |  |
| 12. | Błąd panelu<br>wejściowego           | lkona wyświetlana w przypadku braku połączenia z panelem weiściowym                                                                     |  |  |
| 13. | Status karty pamięci                 | Prawidłowa praca 🕜 Karta niezainstalowana lub niepoprawna praca 🖾 Karta pełna                                                           |  |  |
| 14. | Połączenie z<br>serwerem Cloud       | Połączono 🐼 Brak połączenia 🞰 W trakcie łączenia                                                                                        |  |  |
| 15. | Połączenie z                         | WiFi LAN                                                                                                    |  |  |
|     | internetem                           | Połączono Fołączono                                                                                                    |  |  |
|     |                                      | Brak połaczenia Rak połaczenia                                                                                                    |  |  |
|     |                                      |                                                                                                    |  |  |
|     |                                      |                                                                                                    |  |  |

## 4.3. Obsługa paneli wejściowych

- Poniższy ekran jest identyczny podczas wywołania monitora z poziomu kamery jak i wywołania podglądu paneli na monitorze – obsługa połączenia – patrz: punkt 4.4
- Monitor wróci do ekranu głównego po 30 sekundach nieużywania.
- Wywołanie podglądu nie jest możliwe jeśli w systemie nie ma dodanego żadnego panelu wejściowego.

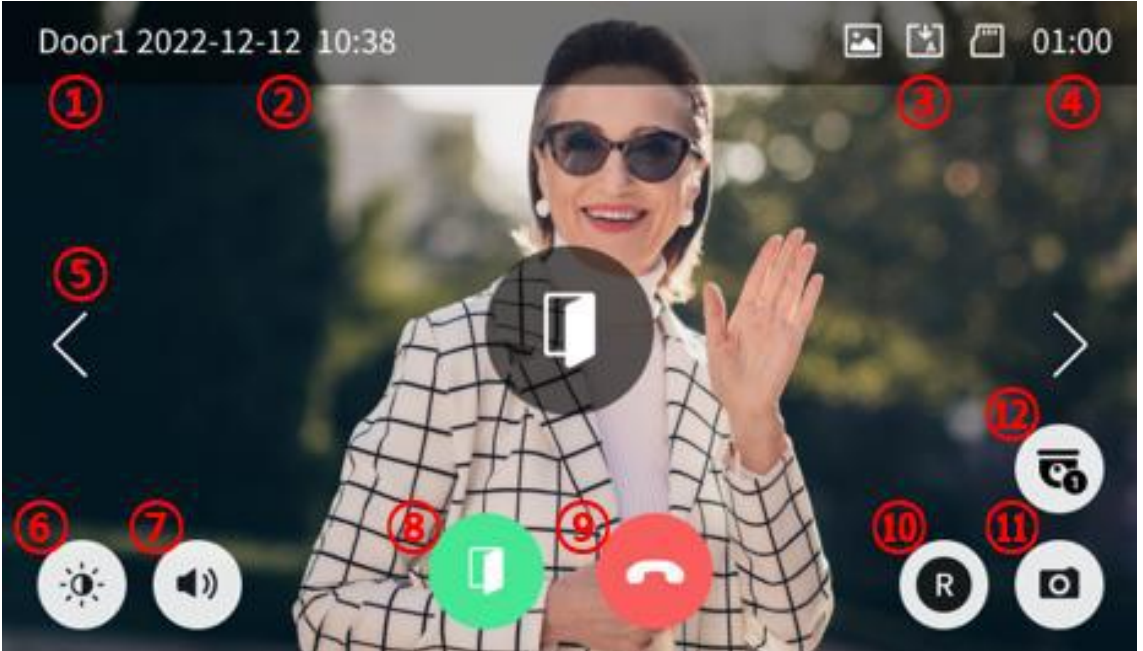

| 1. | Informacja o wyświetlanym wejściu                                                  |  |  |  |
|----|------------------------------------------------------------------------------------|--|--|--|
| 2. | Aktualna data i godzina                                                            |  |  |  |
| 3. | Informacja o module pamięci monitora                                               |  |  |  |
|    | - Format zapisu: Zdjęcia / Filmy                                                   |  |  |  |
|    | - Tryb zapisu: Ręczny / Automatyczny                                               |  |  |  |
|    | - Status karty pamięci SD: Karta w monitorze / Karta pełna                         |  |  |  |
| 4. | Pozostały czas wyświetlania obrazu                                                 |  |  |  |
| 5. | Przełączanie pomiędzy panelami wejściowymi                                         |  |  |  |
|    | (opcja nie działa jeśli w systemie podłączona jest tylko jedna kamera)             |  |  |  |
| 6. | Ustawienie parametrów obrazu (jasności, kontrastu i koloru)                        |  |  |  |
|    | Aby ustawić wartość danego parametru użyj ikon + / - przy danym parametrze.        |  |  |  |
|    | Wartość parametru może być zmieniona w zakresie 0~20. Aby przywrócić wartości      |  |  |  |
|    | domyślne użyj ikony resetu 💴.                                                      |  |  |  |
|    |                                                                                    |  |  |  |
|    |                                                                                    |  |  |  |
|    |                                                                                    |  |  |  |
|    |                                                                                    |  |  |  |
|    |                                                                                    |  |  |  |
| 7. | Poziom głośności: dźwięk wywołania (0-100, 0: wyciszony), głośność rozmowy (1-3).  |  |  |  |
|    | Aby zmienić poziom dźwięku wywołania kliknij ikonę (7) w trybie podglądu oraz użyj |  |  |  |

|     | ikon + / -                                                                                                    |
|-----|----------------------------------------------------------------------------------------------------|
|     | Aby zmienić głośność rozmowy kliknij ikonę (7) po nawiązaniu komunikacji głosowej                                                                                                    |
|     | z panelem wejsclowym oraz uzyj lkon + / -                                                                                                    |
|     |                                                                                                    |
| 8.  | Nawiązanie komunikacji głosowej z panelem wejściowym.                                                                                                    |
|     | Po nawiązaniu rozmowy ikony (8) i (9) zmieniają się:                                                                                                    |
|     |                                                                                                    |
|     | - nawiązanie rozmowy 💙 - otwarcie wejścia                                                                                                    |
|     | Uwaga:                                                                                                    |
|     | Jezeli w opcjach monitora parametr "Otwarcie wejscia" zostanie zmieniony na                                                                                                    |
|     | wartość bez rozmowy" na ekranie obok ikony 🔽 pojawi się również ikona                                                                                                    |
|     |                                                                                                    |
|     | - otwarcie weiścia – umożliwi to otwarcie weiścia bez nawiazywania                                                                                                    |
|     | komunikacji głosowej. Po kliknięciu ikony otwarcia wejścia zwierany jest styk                                                                                                    |
|     | NO w panelu wejściowym na czas ustawiony w opcjach w parametrze "Czas                                                                                                    |
|     | otwarcia wejścia".                                                                                                    |
|     | <ul> <li>Jezeli w opcjach monitora dla danego panelu wejsciowego zostanie<br/>zaznaczony parametr. 2 przyciski otwarcia" na ekranie pojawia się dwie ikony.</li> </ul>                                 |
|     | otwarcia :                                                                                                    |
|     |                                                                                                    |
|     | - po kliknięciu ikony zwierany jest wybrany styk NO (lub NO/NC)                                                                                                    |
|     | w panelu wejściowym na czas ustawiony w opcjach w parametrze "Czas                                                                                                    |
|     | otwarcia wejścia" (wspólna wartość dla obu styków).                                                                                                    |
| 9.  | Zakonczenie rozmowy / przejscie do ekranu głownego.                                                                                                    |
|     |                                                                                                    |
|     |                                                                                                    |
| 10. | Zapis sekwencji wideo do pamięci.                                                                                                    |
|     | - Po kliknięciu ikony (10) rozpoczyna się zapis sekwencji wideo (filmu) do pamięci                                                                                                    |
|     | urządzenia ( w przypadku ustawienia parametru Autozapis w opcjach monitora zapis                                                                                                    |
|     | rozpocznie się automatycznie). Podczas zapisu ikona zmieni kolor:                                                                                                    |
|     | R leśli chcesz przerwać zapis kliknij popownie ikone (10)                                                                                                    |
|     | - Czas zapisu filmu zależy od czasu wyświetlania obrazu na ekranie monitora (max.                                                                                                    |
|     | 210 sekund: 30 sekund przed nawiązaniem komunikacji audio + 60/120/180 sekund                                                                                                    |
|     | po odebraniu rozmowy – w zależności od ustawień).                                                                                                    |
|     | - Filmy mogą być zapisywane tylko na karcie microSD. Jeżeli w monitorze nie ma                                                                                                    |
|     | zainstaiowanej karty pamięci mogą być zapisane jedynie zdjęcia (w pamięci<br>wewnetrznej monitora)                                                                                                    |
| 11. | Zapis zdieć do pamieci                                                                                                    |
|     | - Po kliknięciu ikony (11) do pamięci urządzenia zostanie zapisane zdjęcie obrazu                                                                                                    |
|     | aktualnie wyświetlanego na ekranie ( w przypadku ustawienia parametru Autozapis                                                                                                    |
|     | w opcjach monitora urządzenie zapisze zdjęcie po wywołaniu z panelu                                                                                                    |
| 1   |                                                                                                    |
|     |                                                                                                    |
| 10  | wejściowego). Zapis sygnalizowany jest ikoną:                                                                                                    |
| 12. | wejściowego). Zapis sygnalizowany jest ikoną: L.<br>Przełączanie na widok z kamer CCTV. Ikona dostępna tylko w trybie podglądu,<br>opcja wyłaczona po wywołaniu monitorów z poziomu paneli wejściowych |

#### 4.4. Połączenie panel wejściowy - monitor

- 1. Odwiedzający naciska przycisk wywołania na panelu wejściowym. Przez głośnik monitora rozlega się sygnał dzwonienia (jeśli nie jest wyciszony), na ekranie wyświetli się obraz z kamery wraz z ikonami informacyjnymi/obsługi (punkt 4.3.)
- 2. Po ujrzeniu obrazu na ekranie monitora możesz:
  - odpowiedzieć w ciągu 30 sekund od wywołania kliknij ikonę (8) i rozpocznij rozmowę. Obraz na monitorze będzie wyświetlany przez 60, 120 lub 180 sekund (w zależności od ustawień) lub do momentu zakończenia połącznia ikoną (9).
  - nie odpowiadać obraz na monitorze zgaśnie po około 30 sekundach.
- 3. Podczas rozmowy z odwiedzającym, jeżeli masz zainstalowany zamek elektromagnetyczny, możesz kliknąć ikonę otwarcia wejścia aby otworzyć furtkę/drzwi. Po kliknięciu ikony otwarcia wejścia zwierany jest styk NO w panelu wejściowym na czas ustawiony w opcjach w parametrze "Czas

otwarcia wejścia", na środku ekranu pojawi się na chwilę ikona

4. Jeżeli podczas rozmowy z panelem wejściowym nastąpi wywołanie z innego wejścia w lewym górnym rogu ekranu pojawi się widget z informacją o nazwie wejścia. Aby odebrać drugą (lub kolejną) rozmowę zakończ pierwsza klikając w widget drugiego/kolejnego panelu lub

| C | *** | Call2 | 8 |
|---|-----|-------|---|
| C |     | Call3 | 8 |

ikoną zakończenia rozmowy 🤎 a następnie

odbierz inną rozmowę ikoną 🌅. Aby odrzucić kolejną rozmowę kliknij w

ikonę 🌄 na widgecie nowego połączenia.

5. Jeżeli podczas rozmowy z panelem wejściowym nastąpi wywołanie z innego monitora (funkcja interkomu) w lewym górnym rogu ekranu pojawi się widget z informacją o ID monitora. Aby odebrać połączenie interkomowe zakończ rozmowę z panelem klikając w widget połączenia interkomowego lub ikoną

zakończenia rozmowy 😉 a następnie odbierz inną rozmowę ikoną 💟. Aby

odrzucić połączenie interkomowe kliknij w ikonę 🌄 na widgecie połaczenia.

6. W systemie, gdzie zainstalowanych jest kilka paneli i kilka monitorów jest możliwe jednoczesne prowadzenie kilku rozmów (np. po odebraniu rozmowy z panelu 1 na monitorze Master i odebraniu rozmowy z panelu 2 na monitorze Slave).

## 4.5. Funkcja interkomu / połączenie z portierem

Funkcja interkomu pozwala na komunikację głosową pomiędzy kilkoma monitorami w systemie jednoabonentowym (max. 8 monitorów).

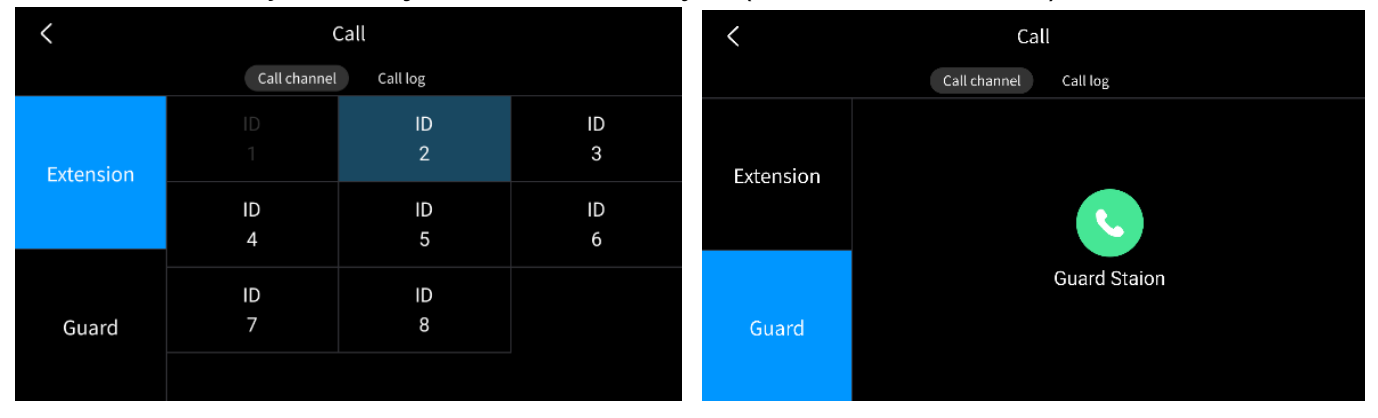

Aby połączyć się z wybranym monitorem na zakładce "Inny monitor / Extension" wybierz numer ID monitora. Usłyszysz sygnał wywołania monitora.

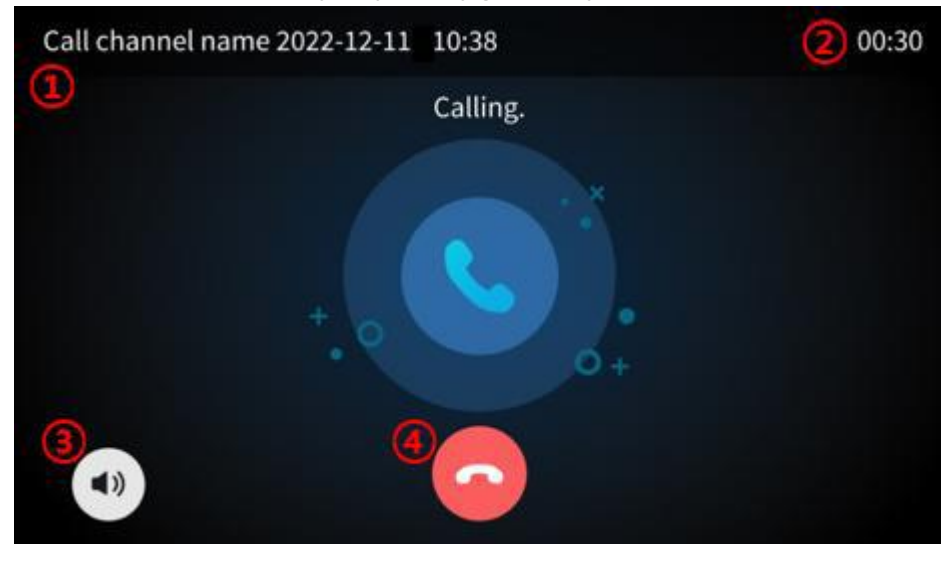

| 1. | Pole informacyjne: numer wybieranego monitora, aktualny czas                                          |  |
|----|----------------------------------------------------------------------------------------------------|--|
| 2. | Pozostały czas wywołania (podczas rozmowy - pozostały czas rozmowy)                                   |  |
| 3. | Regulacja poziomu głośności wywołania (0-100). Podczas rozmowy – regulacja poziomu głośności rozmowy. |  |
| 4. | Zakończenie połączenia / rezygnacja z wywołania                                                       |  |

W systemie wieloabonentowym aby połączyć się z portierem na zakładce "Portier / Guard" kliknij ikonę "Stacja portierska / Guard Station"

 Jeżeli podczas rozmowy interkomowej / z portierem nastąpi wywołanie z panelu wejściowego w lewym górnym rogu ekranu pojawi się widget z informacją o nazwie wejścia. Aby odebrać drugą (lub kolejną) rozmowę

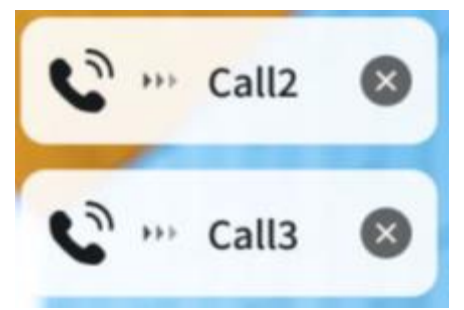

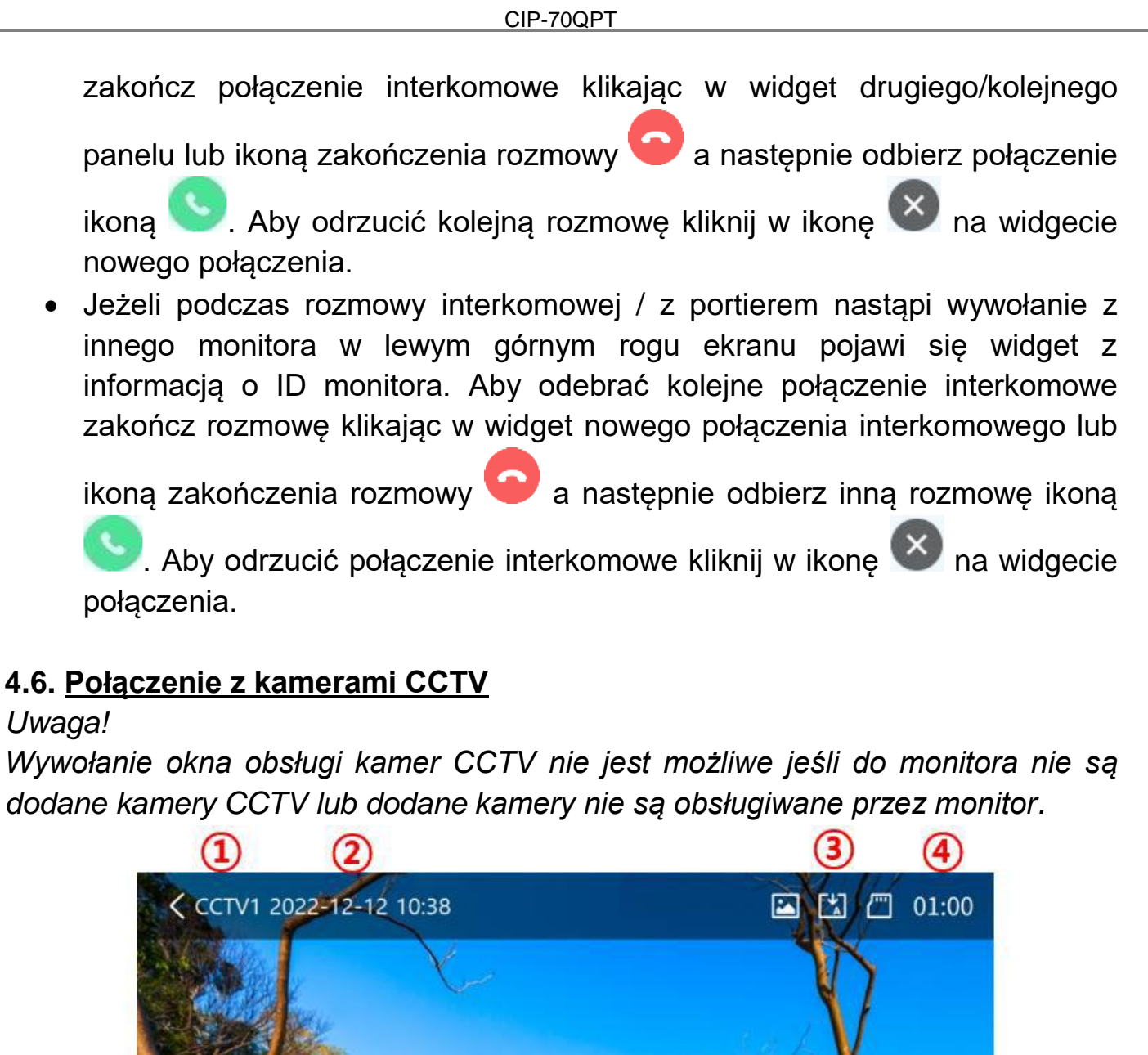

| TE  |             |      |    | N/     |
|-----|-------------|------|----|--------|
| VE. | Joseph Land | AND. | de | ANK    |
|     |             |      | -  | AN     |
|     |             |      | -  | AN ANY |
|     |             |      |    |        |
|     |             |      |    |        |

| 1. | Informacja o wyświetlanej kamerze, ikona (<) pozwala na opuszczenie okna |
|----|--------------------------------------------------------------------------|
|    | podglądu.                                                                |
| 2. | Aktualna data i godzina                                                  |
| 3. | Informacja o module pamięci monitora                                     |
|    | - Format zapisu: Zdjęcia / Filmy <u>(w trybie detekcji ruchu)</u>        |
|    | - Tryb zapisu: Ręczny / Automatyczny                                     |
|    | - Status karty pamięci SD: Karta w monitorze / Karta pełna               |

| 4. | Pozostały czas wyświetlania obrazu                                                                                                    |  |  |  |
|----|----------------------------------------------------------------------------------------------------|--|--|--|
| 5. | Przełączanie pomiędzy podłączonymi kamerami CCTV (opcja nie działa jeśli w systemie podłączona jest tylko jedna kamera)                                                                                                    |  |  |  |
| 6. | Ustawienie parametrów obrazu (jasności, kontrastu i koloru)                                                                                                    |  |  |  |
| 7. | <ul> <li>Zapis sekwencji wideo do pamięci.</li> <li>Po kliknięciu ikony (6) rozpoczyna się zapis sekwencji wideo (filmu) do pamięci urządzenia.Podczas zapisu ikona zmieni kolor:         <ul> <li>Jeśli chcesz przerwać zapis kliknij ponownie ikonę (7).</li> <li>Czas zapisu filmu zależy od czasu wyświetlania obrazu na ekranie monitora (max. 60 sekund)</li> <li>Filmy mogą być zapisywane tylko na karcie microSD. Jeżeli w monitorze nie ma</li> </ul> </li> </ul> |  |  |  |
|    | wewnętrznej monitora).                                                                                                    |  |  |  |
| 8. | Zapis zdjęć do pamięci<br>- Po kliknięciu ikony (8) do pamięci urządzenia zostanie zapisane zdjęcie obrazu<br><b>F↓</b>                                                                                                    |  |  |  |
|    | aktualnie wyświetlanego na ekranie. Zapis sygnalizowany jest ikoną: 🖵 .                                                                                                    |  |  |  |

#### 4.7. <u>Funkcja pamięci</u>

Zapisane w pamięci zdjęcia i filmy można odtworzyć na ekranie monitora lub przenieść za pomocą karty SD np. do pamięci komputera. Dostęp do nagrań umożliwia widget (4) na ekranie głównym monitora

Lista zapisanych zdjęć i filmów:

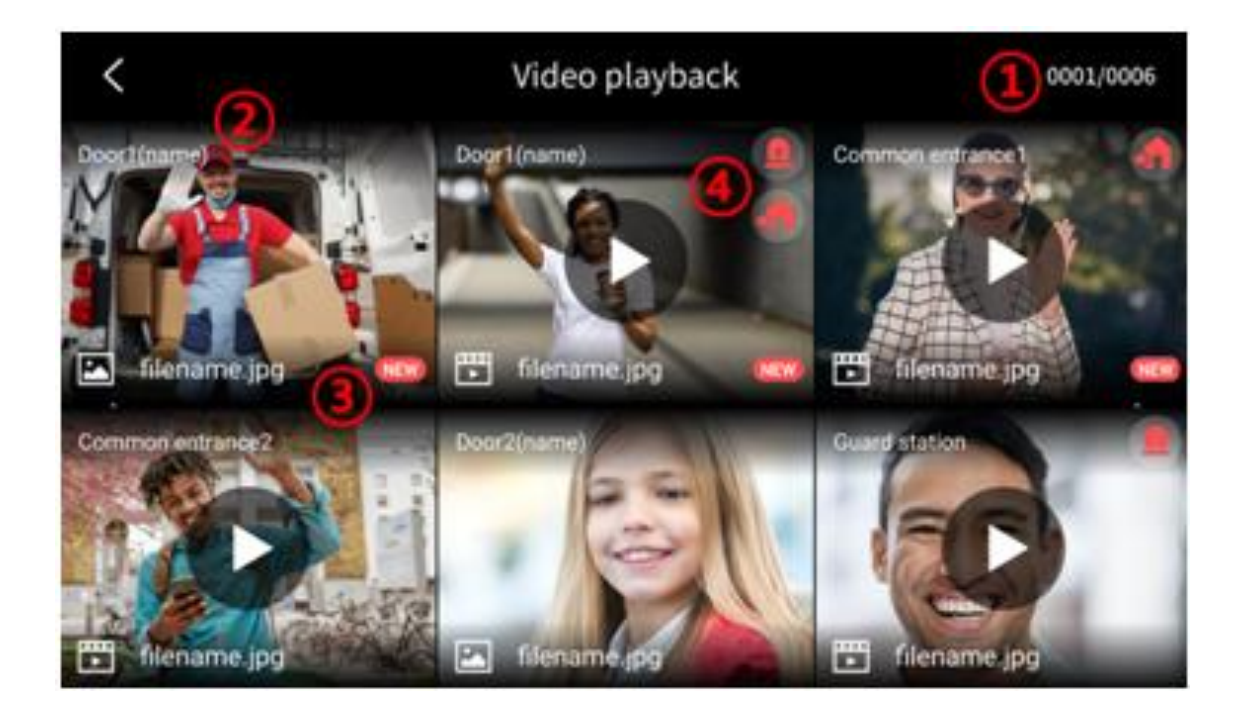

| 1. | Numeracja podstrony z obrazami                                                                                                    |
|----|----------------------------------------------------------------------------------------------------|
| 2. | Przejście do poprzedniej/kolejnej podstrony                                                                                                    |
| 3. | Informacja o pliku:                                                                                                    |
|    | - zdjęcie; - film; NEW - nowy plik                                                                                                    |
| 4. | Ikona zapisu obrazu po zdarzeniu alarmowym:                                                                                                    |
|    | <ul> <li>dla funkji "Ochrona"</li> <li>dla funkcji "Poza domem"</li> <li>jeżeli w ustawieniach funkcji "Ochrona" lub "Poza domem" ustawiona jest opcja<br/>"Automatyczny zapis z kamery CCTV" monitor zapisze sekwencję wideo po<br/>aktywacji czujnika alarmowego (należy skonfigurować powiązanie czujnika z<br/>kamerą CCTV).</li> <li>jeżeli podczas zapisu zdarzenia alarmowego nastąpi wywołanie monitora z<br/>panelu wejściowego do pamięci zostanie zapisany obraz związany z obsługą<br/>panelu wejściowego (zapis automatyczny lub ręczny – w zależności od<br/>ustawień).</li> </ul> |

Aby wyświetlić wybrane zdjęcie lub film kliknij na jego ikonę.

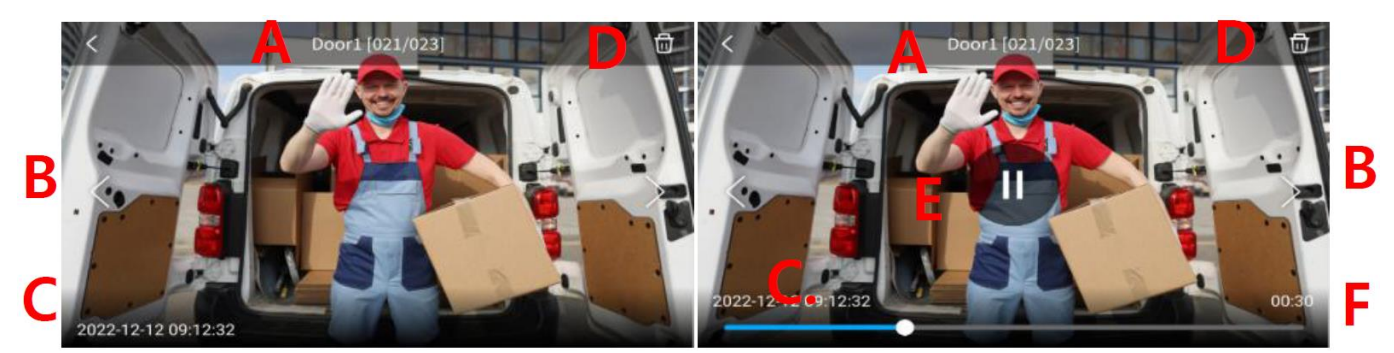

Podgląd zdjęć

Podgląd filmu

| Α. | Źródło obrazu i jego numer w pamięci       |  |
|----|--------------------------------------------|--|
| В. | Poprzedni obraz / kolejny obraz            |  |
| C. | Data i godzina zapisania zdjęcia / filmu   |  |
| D. | Usunięcie zdjęcia/filmu z pamięci monitora |  |
| E. | Odtworzenie / zatrzymanie filmu            |  |
| F. | Pasek postępu odtwarzanego filmu           |  |

## 4.8. Tryb "Poza domem"

Tryb ten pozwala na aktywację funkcji zabezpieczenia alarmowego. Do monitora można podłączyć 7 obwodów alarmowych (pojedynczych czujników lub zespołów czujników, gniazdo "Security sensor INPUT") których naruszenie spowoduje wywołanie funkcji alarmowej (z ustawionym w opcjach opóźnieniem, opis funkcji – punkt 4.10).

#### CIP-70QPT

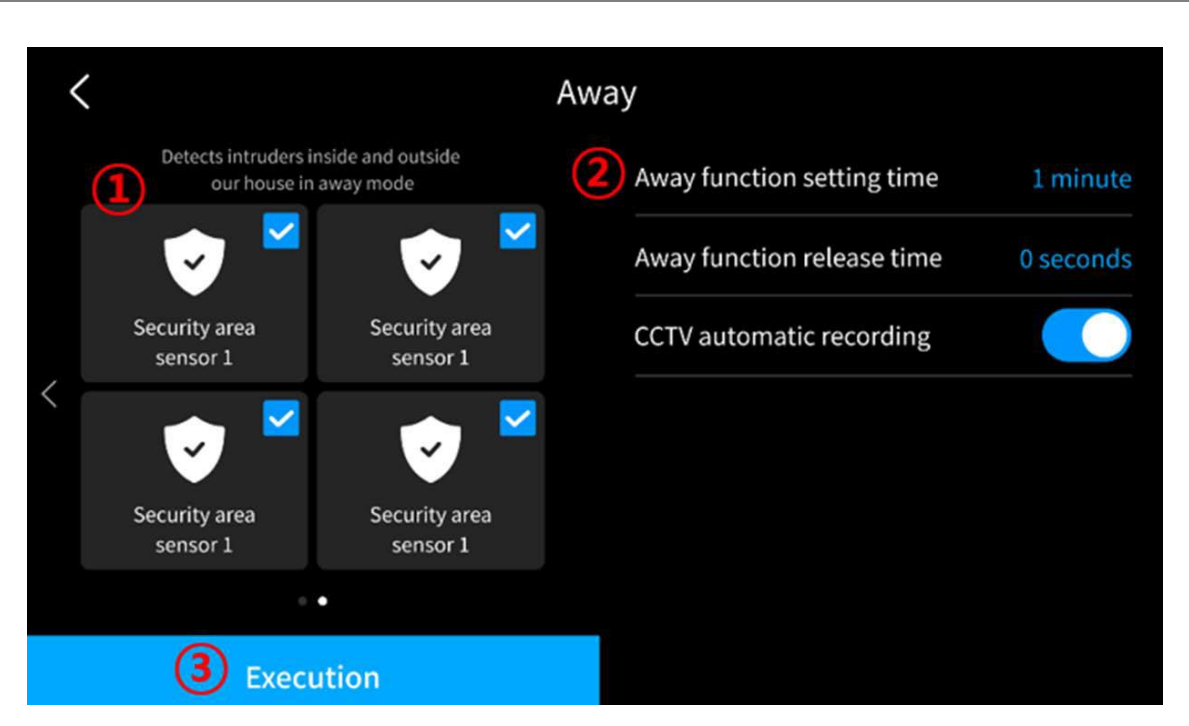

| 1. | Pole aktywnego / nieaktywnego czujnika alarmowego. Zaznaczenie / odznaczenie aktywności czujnika alarmowego (wymaga wcześniejszej konfiguracji czujników)                                                                                                    |  |  |  |  |
|----|----------------------------------------------------------------------------------------------------|--|--|--|--|
| 2. | <ul> <li>Czas na wyjście z domu – opóźnienie załączenia trybu "Poza domem" (1/2/3 minuty)</li> <li>Czas na dezaktywację funkcji po powrocie – opóźnienie wywołania funkcji alarmowej (0-90 sekund, opóźnienie także załączenia funkcji alarmowej po naruszeniu dowolnej strefy)</li> <li>Automatyczny zapis z kamer CCTV – zapis do pamięci sekwencji wideo przy naruszeniu danej strefy bezpieczeństwa (wymaga wcześniejszej konfiguracji czujników i kamer CCTV)</li> </ul>                                                        |  |  |  |  |
| 3. | <ol> <li>Rozpocznij / Execution – aktywacja wybranych czujników. Aktywacja trybu je<br/>możliwa jeżeli wybrany został przynajmniej jeden czujnik oraz wybrany czujnik n<br/>jest aktywny (obwód czujnika nie jest naruszony)</li> <li>Uwaga!<br/>Do dezaktywacji funkcji konieczne jest podanie hasła - upewnij się, że znasz has<br/>zabezpieczające przed uruchomieniem funkcji alarmu (domyślne hasło: 1234, moż<br/>być zmienione w menu ustawień monitora).</li> <li>Koniec / Stop – dezaktywacja funkcji alarmowej.</li> </ol> |  |  |  |  |
|    | Do dezaktywacji funkcji<br>konieczne jest podanie hasła -<br>upewnij się, że znasz hasło<br>zabezpieczające przed<br>uruchomieniem funkcji alarmu<br>(domyślne hasło: 1234, może<br>być zmienione w menu ustawień<br>monitora).<br>Okno do wpisania hasła<br>zabezpieczającego:                                                                                                    |  |  |  |  |

#### 4.9. Tryb "Ochrona"

Tryb ten działa podobnie jak tryb "Poza domem", dedykowany jest do zabezpieczenia stref, które nie są stale używane podczas pobytu w lokalu/domu. Po naruszeniu danej strefy funkcja alarmowa uruchamiana jest bez opóźnienia (opis funkcji – punkt 4.10).

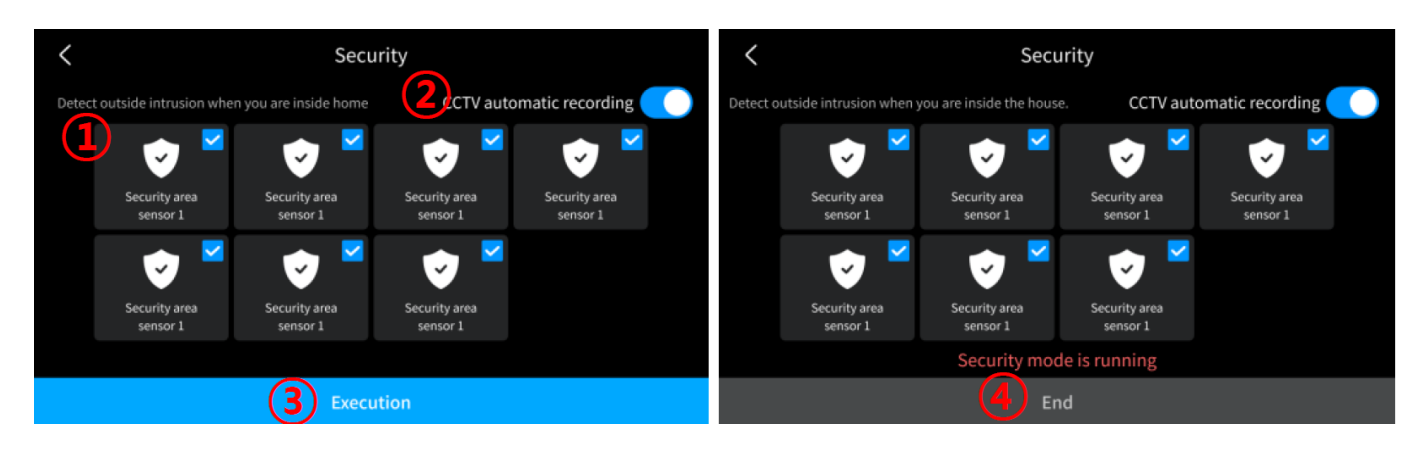

| 1. | Pole aktywnego / nieaktywnego czujnika alarmowego. Zaznaczenie / odznaczenie aktywności czujnika alarmowego (wymaga wcześniejszej konfiguracji czujników)                                                                                                    |  |  |
|----|----------------------------------------------------------------------------------------------------|--|--|
| 2. | Automatyczny zapis z kamer CCTV – zapis do pamięci sekwencji wideo przy naruszeniu danej strefy bezpieczeństwa (wymaga wcześniejszej konfiguracji czujników i kamer CCTV)                                                                                                    |  |  |
| 3. | Rozpocznij / Execution – aktywacja wybranych czujników. Aktywacja trybu jest<br>możliwa jeżeli wybrany został przynajmniej jeden czujnik oraz wybrany czujnik nie<br>jest aktywny (obwód czujnika nie jest naruszony)<br><b>Uwaga!</b><br>Do dezaktywacji funkcji konieczne jest podanie hasła - upewnij się, że znasz hasło<br>zabezpieczające przed uruchomieniem funkcji alarmu (domyślne hasło: 1234, może<br>być zmienione w menu ustawień monitora). |  |  |
| 4. | Koniec / Stop – dezaktywacja funkcji alarmowej.<br><b>Uwaga!</b><br>Do dezaktywacji funkcji<br>koniec / Stop – dezaktywacja funkcji<br>(1) (2) (2) (2) (2) (2) (2) (2) (2) (2) (2                                                                                                    |  |  |
|    | konieczne jest podanie nasła -         upewnij się, że znasz hasło         zabezpieczające przed         uruchomieniem funkcji alarmu         (domyślne hasło: 1234, może         być zmienione w menu ustawień         monitora).         Okras do wrziaznie basła                                                                                                    |  |  |
|    | zabezpieczającego:                                                                                                    |  |  |

## 4.10. Funkcja alarmowa

- Funkcja służy do monitorowania stanu wejść alarmowych w monitorze, aktywowana jest naruszeniem stref zabezpieczonych czujnikami przy aktywnym trybie "Ochrona" lub "Poza domem"
- Podczas wystąpienia zdarzenia alarmowego (rozwarcie lub zwarcie obwodu wejścia alarmowego) monitor może rejestrować w pamięci film z kamer CCTV, na monitorach pojawi się informacja o wystąpieniu alarmu i z głośników rozlegnie się sygnał alarmowy (trwający max. 3 minuty).

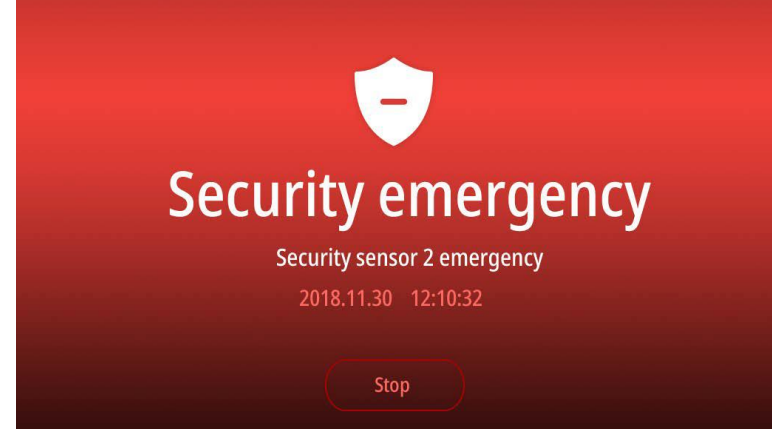

- Wyłączenie funkcji alarmowej jest możliwe jedynie po ustaniu przyczyny alarmu i podaniu hasła zabezpieczającego (domyślnie: 1234, może być zmienione w menu ustawień monitora). Upewnij się, że znasz hasło zabezpieczające przed uruchomieniem funkcji alarmu.
- Podczas wystąpienia zdarzenia alarmowego nie jest możliwa komunikacja z panelami zewnętrznymi. Należy najpierw wyłączyć funkcję alarmową.

#### 4.11. Sytuacja awaryjna

Funkcja ta służy do szybkiego aktywowania alarmu – np. w sytuacji zagrożenia. Po aktywacji funkcji monitor włączy sygnał alarmowy a jeżeli monitor powiązany jest z aplikacją mobilną użytkownik otrzyma powiadomienie o alarmie. W systemie wieloabonentowym z zainstalowaną stacją portierską komunikat o wystąpieniu alarmu otrzyma również portier.

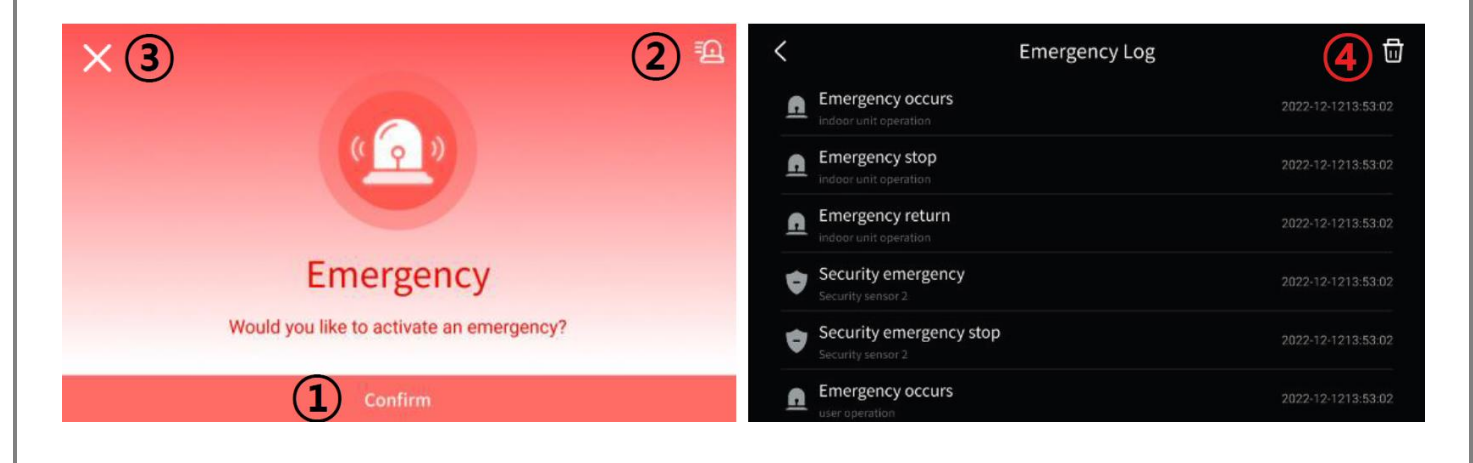

| 1. | Potwierdź / Confirm – kliknij w celu uaktywnienia funkcji alarmowej.               |
|----|------------------------------------------------------------------------------------|
|    | Uwaga!                                                                             |
|    | Do dezaktywacji funkcji konieczne jest podanie hasła - upewnij się, że znasz hasło |
|    | zabezpieczające przed uruchomieniem funkcji alarmu (domyślne hasło: 1234, może     |
|    | być zmienione w menu ustawień monitora).                                           |
| 2. | Historia alarmów                                                                   |
|    | Lista wystąpień alarmów wraz z informacją o źródle alarmu (max. 256 wpisów)        |
| 3. | Rezygnacja z aktywacji funkcji alarmowej.                                          |
| 4. | Usunięcie wszystkich wpisów w historii alarmów                                     |

# 5. Menu ustawień monitora

- Po kliknięciu na ikonę (1) na ekranie głównym monitora wyświetli się menu ustawień monitora.
- Po 30-sekundowym czasie bezczynności monitor przejdzie do ekranu głównego.
- Po wybraniu z lewej strony ekranu danej zakładki menu z prawej strony ekranu pojawią się zgrupowane w niej opcje.

### 5.1. <u>Ogólne</u>

Poniższa lista jest wyświetlana na monitorze Głównym / Master. Na monitorze podrzędnym / Slave dostępne są opcje 2, 4, 10, 12, 13.

| <                          | Settings                                   |
|----------------------------|--------------------------------------------|
| General                    | Date and time                              |
| Wi-Fi                      | 2 Language<br>English                      |
| Sound                      | 3 Password<br>Change password for security |
| Screen                     | 4 Storage space                            |
| Recording<br>Monitoring    | 5 Door opening method<br>Open after call   |
| Installation configuration | 6 Door opener module<br>Front door camera  |
|                            | 2 door open buttons<br>Not set             |
|                            | Boor camera call time<br>1 minute          |
|                            | Sensor usage setting                       |
|                            | 0 Download mobile app                      |
|                            | (1) Indoor unit mobile app integration     |
|                            | nitialization user data                    |
|                            | Uersion information                        |

# 5.1.1. Data i godzina

| <                                             |              | Date/                      | time |      |   |    | > |
|-----------------------------------------------|--------------|----------------------------|------|------|---|----|---|
| Set date and time<br>The time is set automati | e automatica | ally<br>ected to the netwo | rk.  |      |   |    |   |
|                                               |              |                            |      |      |   |    |   |
| 2022                                          | 11           | 11                         | 9    | 37   |   | 21 |   |
| 2 2023 -                                      | 12 -         | - 12                       | 10   | : 38 | : | 22 |   |
| 2024                                          | 13           | 13                         | 11   | 39   |   | 23 |   |
|                                               |              |                            |      |      |   |    |   |
|                                               |              |                            |      |      |   |    |   |

- 1. Ustaw czas automatycznie / Set date and time automatically przełącznik automatycznej aktualizacji czasu z zewnętrznych serwerów czasu (po sparowaniu monitora z aplikacją na smartfonie)
- 2. Panel ręcznego ustawienia czasu (wyświetlany w przypadku nieaktywnego przełącznika nastaw automatycznych)

### 5.1.2. <u>Język</u>

Wybór języka. Możliwe ustawienie języka w jakim wyświetlane są komunikaty oraz menu monitora (także język polski – na dole listy, 8. pozycja, należy przewinąć listę)

#### 5.1.3. <u>Hasło</u>

Hasło monitora - dla funkcji alarmu oraz otwarcia wejścia z aplikacji mobilnej (wymagane potwierdzenie hasłem monitora). Zmianę hasła należy zatwierdzić ikoną "Zatwierdź" / "Apply".Nie jest możliwe użycie haseł: 1234, 4321, 0000 . Hasło wejścia wspólnego – dla funkcji otwarcia wejścia w systemie wieloabonentowym.

#### 5.1.4. Pamięć

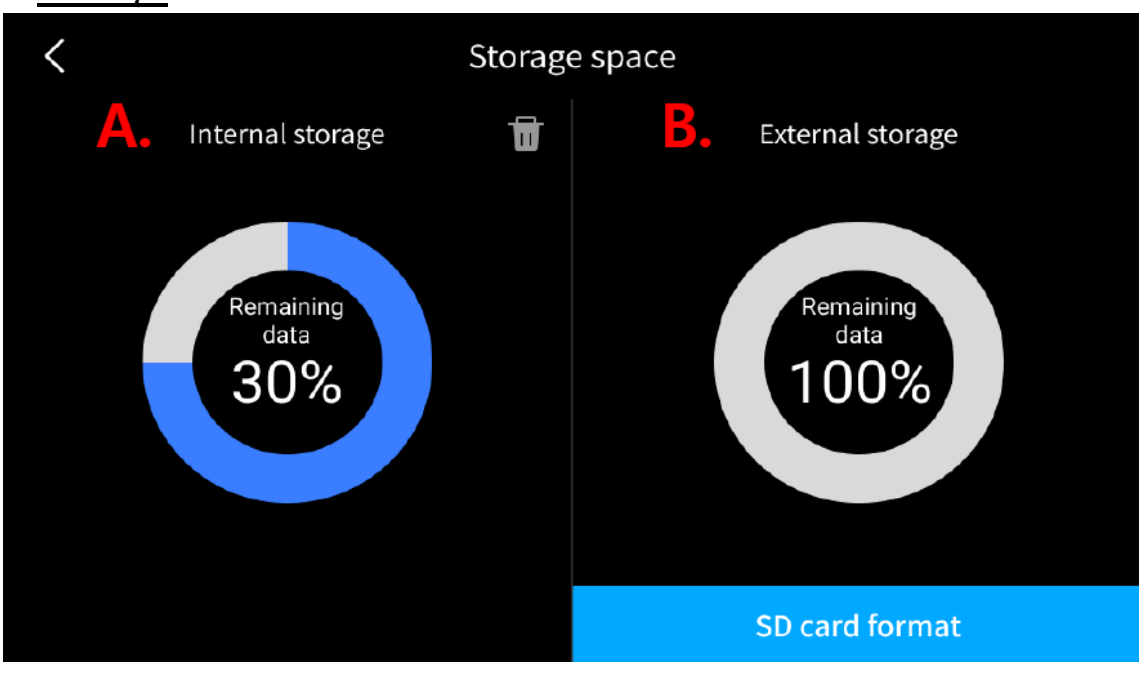

Opcja wyświetla procentową ilość wolego miejsca w pamięci wewnętrznej urządzenia (A) oraz na karcie pamięci (B).

Z poziomu tego widoku możliwe jest usunięcie danych z pamięci wewnętrznej

(ikona III) oraz sformatowanie karty pamięci (pole "Formatowanie karty SD").

### 5.1.5. Czas otwarcia wejścia

Możliwość zmiany czasu działania wyjść przekaźnikowych w panelach wejściowych – niezależnie dla każdego panelu wejściowego, ustawienie wspólne dla obu wyjść przekaźnikowych danego panelu. Możliwe wartości: 1,5 / 3 / 5 / 7 / 10 / 15 / 20 sekund.

## 5.1.6. Otwarcie wejścia

Opcja umożliwia dodanie ikony / ikon umożliwiających otwarcie wejścia do ekranu obsługi paneli wejściowych bez nawiązywania komunikacji audio z panelem zewnętrznym. Domyślna opcja "Podczas rozmowy" / "Standard mode" umożliwia otwarcie wejścia po nawiązaniu komunikacji z panelem.

#### 5.1.7. Sterowanie otwieraniem wejścia

Umożliwia wybór sterowania otwarciem wejścia poprzez panel wejściowy lub poprzez dedykowany zamek szyfrowy (sterowane wyjście w DLL w monitorze)

#### 5.1.8. 2 przyciski otwarcia

Umożliwia aktywację otwarcia drugiego wyjścia przekaźnikowego w panelu wejściowym (dla każdego z paneli niezależnie). Po aktywacji opcji dla danego panelu wejściowego pojawią się dwie ikony sterujące otwarciem wejść:

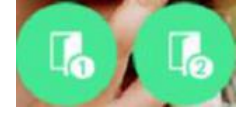

### 5.1.9. Czas rozmowy

Możliwość ustawienia maksymalnego czasu rozmowy z panelami wejściowymi. Możliwe ustawienie: 1 / 2 / 3 minuty.

#### 5.1.10. Ustawienie użycia czujników

Przypisanie czujników alarmowych do użycia w trybach "Poza domem" oraz "Ochrona"

## 5.1.11. Pobierz aplikację mobilną

Linki w postaci kodów QR kierujące do aplikacji obsługującej system wideodomofonowy (Commax Hey Call)

#### 5.1.12. Połączenie z aplikacją mobilną

Opcja pozwala na wybór w jaki sposób monitor będzie się komunikował z siecią internet: poprzez WiFi lub połączenie kablowe. Aby ustawić odpowiednią opcję należy kliknąć pole "Sposób połączenia".

Wyświetlany jest również stan połączenia z serwerem w chmurze (połączenie z aplikacją – punkt 6.)

#### 5.1.13. Usuwanie danych użytkownika

Pozwala na usunięcie z pamięci urządzenia historii połączeń, zapisanych zdęć i filmów, historii alarmów oraz powiązania z kontem użytkownika w chmurze.

#### 5.1.14. Informacja o wersji

Wyświetla aktualną wersję monitora oraz podłączonych paneli wejściowych.

#### 5.2. <u>WiFi</u>

W celu połączenia monitora z aplikacją mobilną (zdalna obsługa systemu) monitor może być połączony z siecią w sposób przewodowy (kabel UTP, gniazdo LAN – połączenie do switcha; switch połączony z routerem) lub poprzez WiFi.

| <                                             | Wi-Fi (wireless network) | >                |
|-----------------------------------------------|--------------------------|------------------|
| <b>Wi-Fi</b><br>Wi-Fi MAC : AA:00:00:BB:FF:88 |                          |                  |
| Connected networks 2                          |                          | <mark>3</mark> ↔ |
| Discovered networks                           |                          |                  |
| Network name2                                 |                          |                  |
| Network name3                                 |                          |                  |
|                                               |                          |                  |

- 1. Aktywacja karty sieciowej WiFi w monitorze
- Połączono z siecią / Connected networks sieć do której podłączony jest monitor
   Znalezione sieci / Discovered networks wykryte w obrebie monitora

Znalezione sieci / Discovered networks – wykryte w obrębie monitora sieci WiFi

3. Przycisk ręcznego dodania sieci (np. w przypadku sieci ukrytej)

Uwaga!

Połączenie z siecią WiFi nie umożliwia obsługi paneli wejściowych ani kamer obserwacyjnych CCTV IP. Komunikacja z panelami i kamerami CCTV jest możliwa tylko po połączeniu monitora w sposób przewodowy.

| <                          | Settings                                                      |   |
|----------------------------|---------------------------------------------------------------|---|
| General                    | <b>Volume</b><br>The volume of the calling and receiving tone |   |
| Wi-Fi                      | Repeat inddor unit ringtone                                   | 2 |
| Sound                      | Buzzer<br>Ringtone 1                                          | 3 |
| Screen                     | Front door<br>Ringtone 1                                      | 4 |
| Recording<br>Monitoring    | Common entrance<br>Ringtone 1                                 | 5 |
| Installation configuration | Guard station<br>Ringtone 1                                   | 6 |
|                            | Extension<br>Ringtone 1                                       | 7 |

# 5.3. <u>Dźwięki</u>

## 5.3.1. Głośność

Ustawienie głośności dźwięku dla przycisku dzwonkowego (wejście Buzzer Call IN), paneli wejściowych, wejścia wspólnego (w systemie wieloabonentowym), stacji portierskiej (w systemie wieloabonentowym), innego monitora (dla funkcji interkomu), dotyku (dźwięk przy obsłudze ekranu dotykowego).

- Zakres wartości: 0(dźwięk wyciszony) 100.
- • regulacja poziomu dźwięków systemowych
- **(**)- regulacja poziomu dźwięku rozmowy

### 5.3.2. Powtarzaj wywołanie z panelu zewnętrznego

Po wywołaniu z panelu wejściowego monitor wygeneruje pojedynczy dźwięk wywołania (opcja "Nie powtarzaj") lub dźwięk będzie generowany wielokrotnie do momentu odebrania połączenia (opcja "Powtarzaj)

# 5.3.3. Przycisk dzwonkowy / Panel wejściowy / Wejście wspólne / Stacja portierska / Inny monitor

Wybór melodii generowanej po wywołaniu monitora z danego źródła (do wyboru 3 rodzaje).

#### 5.4. Ekran

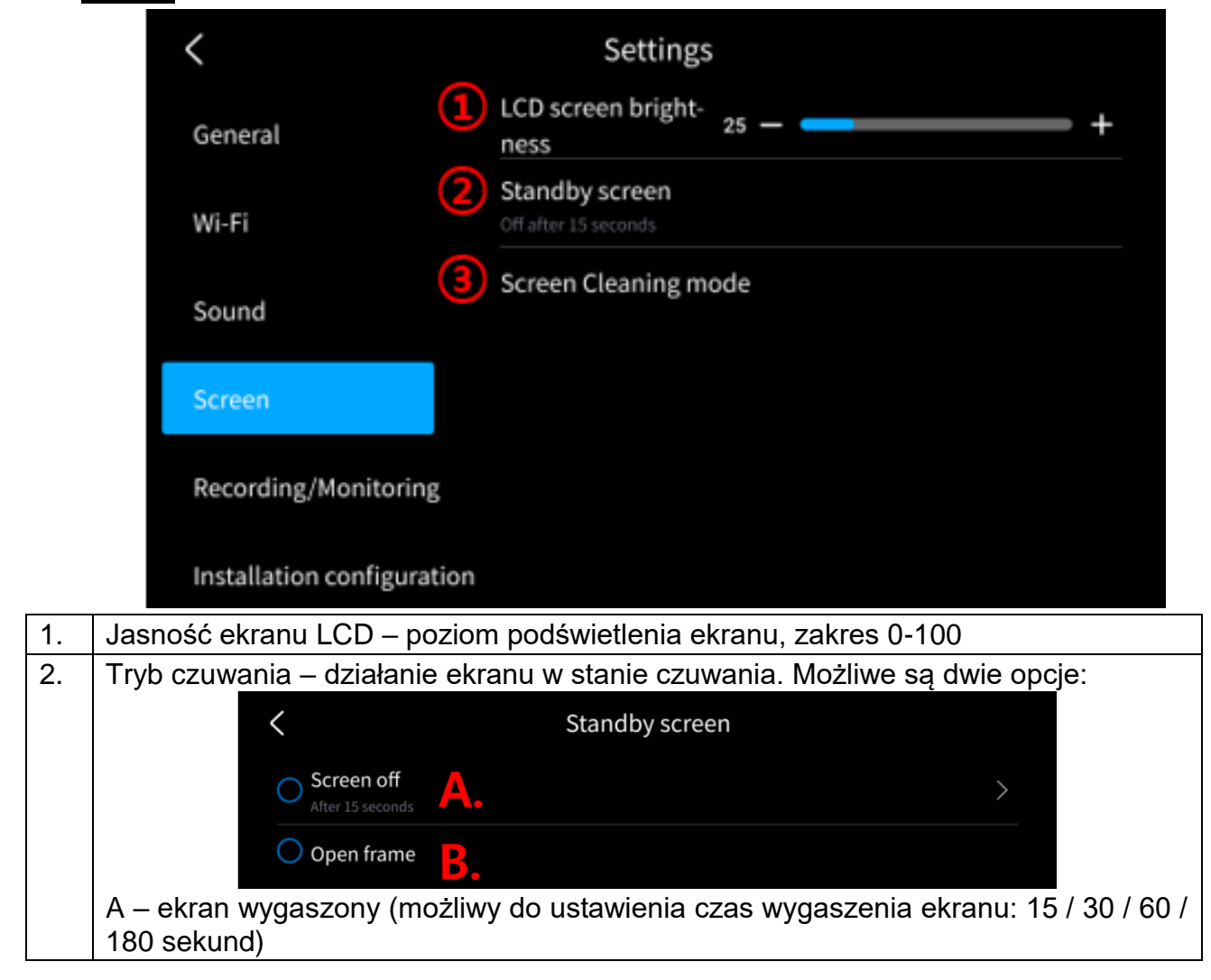

| <ul> <li>B – ramka cyfrowa – w trybie czuwania monitor może wyświetlać ustawi opcjach pozycje. Parametry funkcji:</li> </ul> |                                                                                                    |  |  |  |
|----------------------------------------------------------------------------------------------------|----------------------------------------------------------------------------------------------------|--|--|--|
| <ul> <li>Wyświetlenie ramki – czas przejścia w tryb ramki cyfrowej: 15 / 30 / 60<br/>sekund)</li> </ul>                      |                                                                                                    |  |  |  |
|                                                                                                    | <ul> <li>Tryb nocny – w ustawionych godzinach przy wyświetlaniu ramki cyfrowe<br/>ekran jest podświetlony w minimalnym stopniu</li> </ul>                                                                                                    |  |  |  |
|                                                                                                    | <ul> <li>Wyświetlane pozycje – ramka cyfrowa może wyświetlać godzinę, datę,<br/>zapisane zdjęcia lub (tylko dla monitora głównego/Master) obraz z kamer<br/>CCTV. Przy wyborze kliku pozycji będą one wyświetlane sekwencyjnie</li> </ul>                                 |  |  |  |
|                                                                                                    | <ul> <li>Tło – do wyboru: Podstawowe tło lub losowo wyświetlane obrazy.</li> </ul>                                                                                                    |  |  |  |
| 3.                                                                                                    | Tryb czyszczenia ekranu – funkcja służy do ochrony ekranu przed wypaleniem matrycyj zapewnia jednorodność obrazu na ekranie po dłuższym okresie użytkowania. Nie powinna być jednak stosowana częściej niż raz w roku ponieważ może to skrócić okres eksploatacji papelu. |  |  |  |

# 5.5. <u>Zapis</u>

|    | <                                                                                                    | Settings                                                                                                    |
|----|----------------------------------------------------------------------------------------------------|----------------------------------------------------------------------------------------------------|
|    | General                                                                                                    | Automatic recording during calls Picture                                                                                                    |
|    | Wi-Fi                                                                                                    | 2 Motion detection                                                                                                    |
|    | Sound                                                                                                    |                                                                                                    |
|    | Screen                                                                                                    |                                                                                                    |
|    | Recording<br>Monitoring                                                                                                    |                                                                                                    |
|    | Installation configuration                                                                                                    |                                                                                                    |
| 1. | <ul> <li>Automatyczne nagrywan<br/>panelu wejściowego. Ust</li> <li>Wyłączone – brał<br/>wyświetlania obraz</li> <li>Film – zapis filmu<br/>pamięci opcja wyła</li> <li>Zdjęcie – zapis<br/>pamieci (jeśli jest zapis)</li> </ul> | ie podczas rozmowy – funkcja autozapisu po wywołaniu z<br>awienia:<br>k automatycznego zapisu (możliwy zapis ręczny podczas<br>zu)<br>na karcie pamięci. W przypadku braku zainstalowanej karty<br>ączona.<br>zdjęcia do pamięci wewnętrznej monitora lub na karcie<br>zainstalowana) |
| 2. | <ul> <li>Detekcja ruchu</li> <li>Opcja pozwala na a w analizowanym obi</li> <li>Funkcja detekcji rugomonitora)</li> <li>W przypadku ustawa</li> </ul>                                                                             | utomatyczny zapis obrazów do pamięci po wykryciu zmian<br>razie (np. po wykryciu ruchu przed kamerą).<br>chu działa w trybie czuwania monitora (wygaszony ekran<br><i>v</i> ienia detekcji ruchu z panelu wejściowego przy ciemnym                                                    |

|                                                                                                    | K Motion determination                                                                                                    | ction                                                                                                    |
|----------------------------------------------------------------------------------------------------|----------------------------------------------------------------------------------------------------|----------------------------------------------------------------------------------------------------|
|                                                                                                    | Use motion detection                                                                                                    | <b>A</b> . <b>(</b> )                                                                                                    |
|                                                                                                    | Select camera Door entrance 1                                                                                                    | В.                                                                                                    |
|                                                                                                    | Storage format<br>Picture                                                                                                    | С.                                                                                                    |
|                                                                                                    | Sensitivity setting<br>Middle                                                                                                    | D.                                                                                                    |
|                                                                                                    | Motion detecting schedule                                                                                                    | E.                                                                                                    |
|                                                                                                    | LCD On when motion detected                                                                                                    | F.                                                                                                    |
| (ic                                                                                                    | dno zdjęcie po wykryciu ruchu) lub fi<br>deo, opcia "Film" jest możliwa do wy                                                                                                    | lim (zapis 10-sekundowej sekwe<br>boru jeśli w monitorze zainstalov                                                                                                    |
| ijes<br>• (D                                                                                                    | st karta pamięci)<br>) Czułość detekcji - Wybór czułości c                                                                                                    | letekcii:                                                                                                    |
| ijes<br>• (D                                                                                                    | st karta pamięci)<br>) Czułość detekcji - Wybór czułości c<br>- Wysoka – funkcja reaguje na niew<br>- Średnia – standardowe ustawienie                                                                                                    | detekcji:<br>/ielkie zmiany obrazu przed kam<br>ર                                                                                                    |
| <ul> <li>()e</li> <li>wi</li> <li>je:</li> <li>(D</li> <li>(E</li> <li>od</li> <li>At</li> <li>ak</li> <li>i k</li> </ul> | st karta pamięci)<br>) Czułość detekcji - Wybór czułości c<br>- Wysoka – funkcja reaguje na niew<br>- Średnia – standardowe ustawienie<br>- Niska – funkcja nie reaguje na nie<br>) Harmonogram funkcji detekcji - fun<br>aktualnego czasu (np. może być wła<br>) ustawić przedział czasowy w który<br>tywować ustawienie zakresu czasu c<br>ońcową. | detekcji:<br>vielkie zmiany obrazu przed kam<br>wielkie zmiany obrazu przed kar<br>kcja detekcji ruchu może być zal<br>ączona podczas urlopu Użytkow<br>m funkcja ma być aktywna nalez<br>oraz ustawić datę i godzinę pocz |

#### 5.6. Parametry główne

#### <u>Uwaga!</u>

Ustawień parametrów głównych z reguły dokonuje się jednorazowo, po instalacji systemu, nie powinny one być modyfikowane bez potrzeby podczas poprawnej pracy wszystkich elementów systemu. Niektóre zmiany parametrów wymagają ponownego uruchomienia monitora.

Poniższa lista jest wyświetlana na monitorze Głównym / Master. Na monitorze podrzędnym / Slave dostępne są opcje 1, 3, 11

| <                             | Settings                                                                              |
|-------------------------------|---------------------------------------------------------------------------------------|
| General                       | Operating structure<br>Master                                                         |
| Wi-Fi                         | Building - House No.<br>123-123                                                       |
| Sound                         | IP address<br>IP address setting, default gateway, subnet mask, DNS setting           |
| Screen                        | Operation server IP address     Local server, SIP server update server, CCTV server   |
| Recording<br>Monitoring       | <b>Common entrance IP</b><br>Common entrance IP for interlocking elevator main device |
| Installation<br>configuration | Guard station number<br>011-123-123                                                   |
|                               | Sensor<br>Off                                                                         |
|                               | 8 Sensor test                                                                         |
|                               | 9 Front door camera                                                                   |
|                               | IP CCTV camera                                                                        |
|                               | 1 Factory reset                                                                       |

#### 5.6.1. Typ monitora

- Główny pierwszy monitor w lokalu, na monitorze głównym konfigurowane jest większość parametrów pracy systemu (m.in. obsługa paneli wejściowych, kamer CCTV).
- Podrzędny drugi i kolejny monitor w lokalu (max. 8)
- Podrzędny / Slave drugi i kolejny monitor w lokalu max. 8 monitorów)
   W przypadku wyboru monitora Slave w kolejnym kroku należy wprowadzić:
  - adres IP monitora głównego
  - numer ID monitora podrzędnego (ID 2 ID 8)
  - zatwierdzić wybór monitor zapisze dane i ponownie się uruchomi z nowymi ustawieniami

#### 5.6.2. Numer budynku – numer lokalu

- Numer budynku przypisanie monitora do wybranego budynku w systemie wieloabonentowym
- Numer lokalu przypisanie monitora do wybranego lokalu w budynku (w systemie wieloabonentowym)

Powyższa numeracja nie ma zastosowania w przypadku instalacji jednoabonentowej.

#### 5.6.3. Adres IP

W przypadku adresacji IP monitor ma możliwość korzystania z serwera DHCP i pobrania adresów przydzielonych przez serwer, jednak zaleca się ustawienie statycznych adresów.

- Adres IP adres IP monitora,
- Brama domyślna adres bramy w sieci LAN
- Maska podsieci
- DNS adres serwera DNS

Jeżeli monitor jest podłączony do lokalnej sieci LAN powyższa adresacja powinna być zgodna z ustawieniami sieci

#### 5.6.4. Adresy serwerów

- Serwer zarządzający
- Serwer SIP
- Serwer CCTV

Jeżeli monitor pracuje w systemie wieloabonentowym jako powyższe adresy należy wpisać adres IP serwera CGW-1KM w sieci. Powyższa adresacja nie ma zastosowania w przypadku instalacji jednoabonentowej.

#### 5.6.5. Adres IP wejścia wspólnego

Adres głównego panelu wejściowego (w systemie wieloabonentowym)

Powyższa adresacja nie ma zastosowania w przypadku instalacji jednoabonentowej.

#### 5.6.6. Adres stacji portierskiej

Numer stacji portierskiej (w systemie wieloabonentowym)

Powyższa numeracja nie ma zastosowania w przypadku instalacji jednoabonentowej.

#### 5.6.7. Czujniki

Aktywacja czujników podłączonych do gniazda "Security sensor INPUT". Możliwe podłączenie max. 7 obwodów/czujników. Ustawnienia:

- Nieużywany obwód/czujnik niepodłączony
- Typ NO wyjście czujnika rozwarte w stanie czuwania, zwierane przy naruszeniu strefy
- Typ NC wyjście czujnika zwarte w stanie czuwania, rozwierane przy naruszeniu strefy
- Stałe monitorowanie czujnika należy zaznaczyć, jeżeli monitorowanie obwodu jest kluczowe, np. obwód czujnika gazu. Obwód taki będzie monitorowany przez monitor w sposób ciągły, niezależnie od aktywacji funkcji "Poza domem" lub "Ochrona".

#### 5.6.8. Test czujników

Możliwość przetestowania działania obwodów/czujników.

- Styk NC zwarty)
  - strefa naruszona (styk NO zwarty lub styk NC rozwarty)

#### 5.6.9. Panel wejściowy

Opcja dodawania paneli wejściowych.

| <            |                            | Door camera                                            |               |  |
|--------------|----------------------------|--------------------------------------------------------|---------------|--|
| Registere    | d door camera              | + search                                               |               |  |
| $\checkmark$ | Door1(CIP-D20YS)           | 6                                                      |               |  |
| !            | Door2(CIP-D20YS)           |                                                        | ∠ ৳           |  |
|              |                            |                                                        |               |  |
|              |                            |                                                        |               |  |
|              |                            |                                                        |               |  |
| <            |                            | Door camera                                            |               |  |
|              | If you press the button    | of front door camera for 5 seconds, camera information | is displayed. |  |
| Searched     | Searched front door camera |                                                        |               |  |
| N            | CIP-D20YS                  |                                                        |               |  |

 Wyszukaj / Search - kliknij ikonę (+) aby przejść do wyszukania paneli wejściowych.
 Następnie wciśnij i przytrzymaj przez 5 sekund przycisk wywołania na

Następnie wciśnij i przytrzymaj przez 5 sekund przycisk wywołania na panelu wejściowym.

 Wykryte panele wejściowe. Po wykryciu panelu przez monitor pojawi się on na liście wraz z aktualnym adresem IP. Należy kliknąć w jego nazwę aby go dodać do monitora. Pojawi się monit o wprowadzenie hasła panelu wejściowego (w przypadku nowego panelu wejściowego pojawi się komunikat o zmianę fabrycznego hasła "123456789" – należy je zmienić zgodnie z wyświetlanymi podpowiedziami.

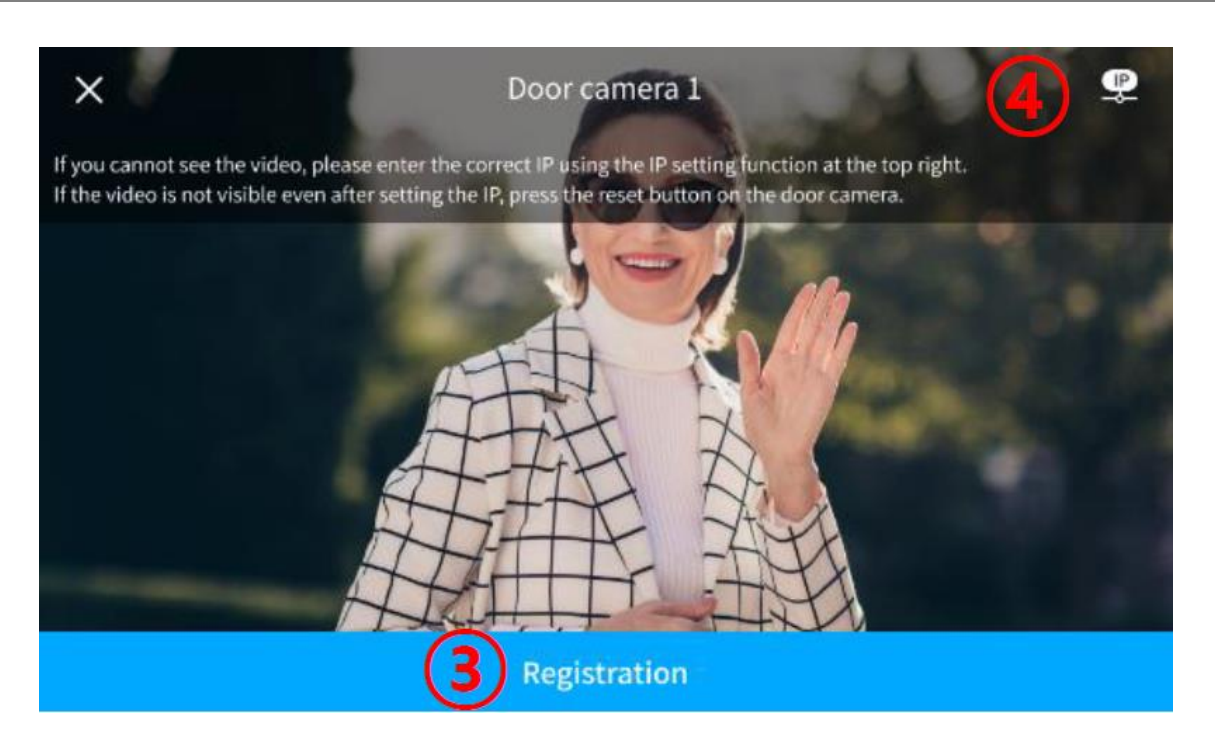

- Jeśli adresacja IP panelu wejściowego jest zgodna z adresacją monitora oraz zostało wprowadzone poprawne hasło po kilku sekundach na ekranie pojawi się obraz z panelu wejściowego. Kliknij pole "Zarejestruj / Registration" aby dodać panel do monitora. Diody doświetlenia optyki na panelu migną kilkukrotnie, panel zostanie dodany i wyświetlony na liście dodanych paneli (5).
- Jeśli po kilku sekundach od wprowadzenia poprawnego hasła panelu obraz nie jest wyświetlany lub w przypadku chęci zmiany adresacji IP panelu wejściowego – kliknij ikonę (IP). Pojawi się okno zmiany ustawień IP. Po zapisaniu zmian ponów procedurę dodania panelu wejściowego.
- 5. Lista zarejestrowanych paneli wejściowych
- 6. Nazwa i adres panelu wejściowego oraz status:

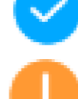

- połączenie z panelem poprawne

- awaria połączenia z panelem

Aby podglądnąć obraz z panelu / ew. zmienić jego adresację IP kliknij w jego nazwę.

- 7. Zmiana nazwy oraz hasła panelu wejściowego.
- 8. Usunięcie powiązania panelu wejściowego z monitorem

#### 5.6.10. Kamera CCTV

Opcja dodawania kamer obserwacyjnych CCTV.

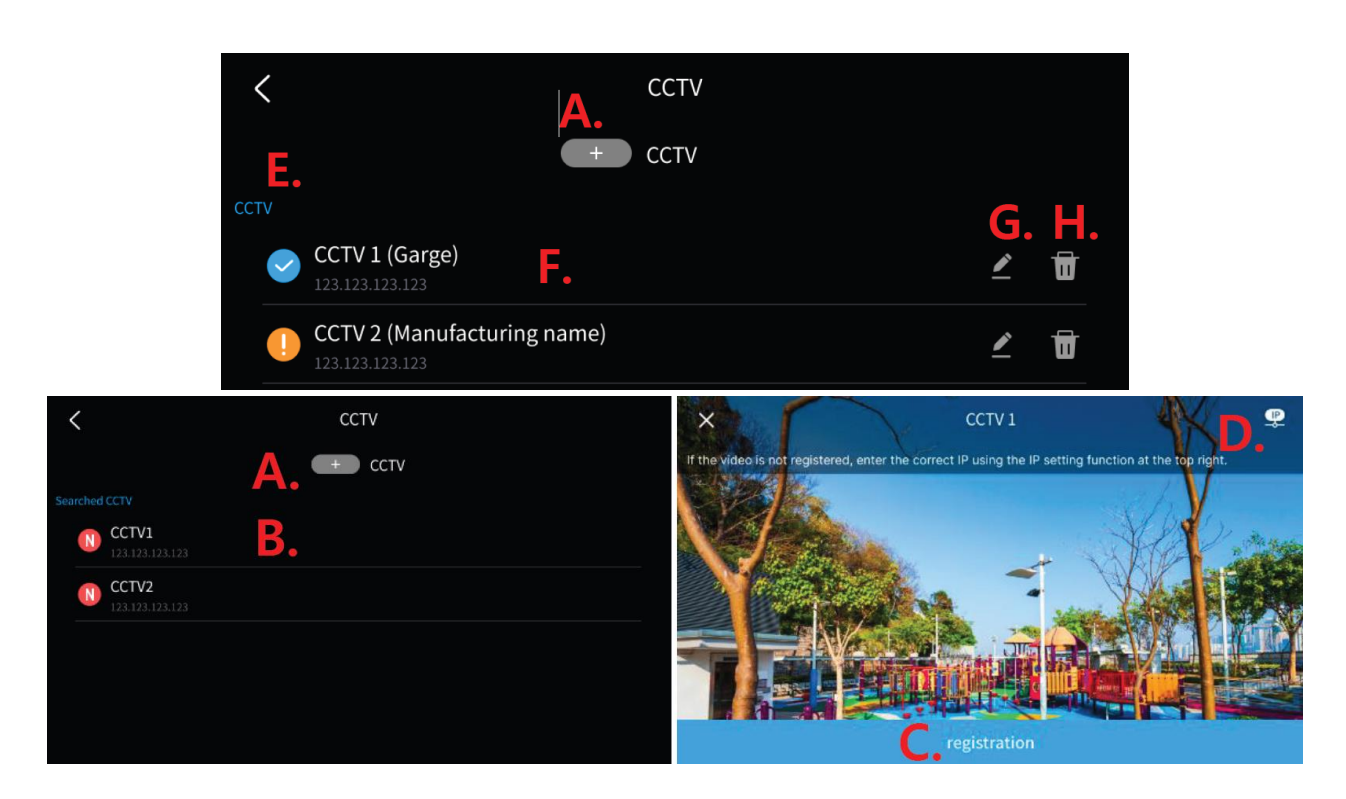

- Wyszukaj / Search kliknij ikonę (+) aby przejść do wyszukania paneli Α. wejściowych. Przygotuj odpowiednio ustawienia kamer (właczony protokół Onvif, dodany użytkownik Onvif, kodowanie H.264, zalecana rozdzielczość 2MPx). Po chwili na ekranie powinna pojawić się lista wykrytych kamer CCTV (kamery muszą znajdować się w tej samej sieci LAN, ich adresacja musi być zgodna z adresacja IP monitora).
- Wykryte kamery CCTV. Po wykryciu kamery przez monitor pojawi się B. ona na liście wraz z aktualnym adresem IP. Należy kliknać w jej nazwe aby dodać do monitora. Pojawi się monit o wprowadzenie ID kamery (loginu użytkownika Onvif) oraz hasła.
- Jeśli adresacja IP kamery CCTV jest zgodna z adresacją monitora oraz C. zostało wprowadzone poprawne hasło po kilku sekundach na ekranie pojawi się obraz z kamery CCTV. Kliknij pole "Zarejestruj / Registration" aby dodać kamerę do monitora. Kamera zostanie dodana i wyświetlony na liście zarejestrowanych kamer CCTV (E).
- W przypadku chęci zmiany adresacji IP panelu wejściowego kliknij D. ikonę (IP). Pojawi się okno zmiany ustawień IP. Po zapisaniu zmian ponów procedurę dodania kamery CCTV (zmiana ustawień IP kamery z poziomu monitora zależna jest od konfiguracji uprawnień lub dostępności funkcji w kamerze).
- Lista zarejestrowanych kamer CCTV Ε.
- F. Nazwa i adres kamery oraz status:

połączenie z kamerą poprawne, 💛 - awaria połączenia z kamerą

Aby podglądnąć obraz z kamery / ew. zmienić jej adresację IP kliknij w jego nazwę.

- G. Zmiana nazwy kamery oraz przypisanie czujnika strefy bezpieczeństwa (możliwe jest przypisanie 1:1 jeden czujnik do jednej kamery).
- H. Usunięcie powiązania kamery CCTV z monitorem

## 5.6.11. Przywrócenie ustawień fabrycznych

Opcja spowoduje przywrócenie ustawień fabrycznych w monitorze (ustawienia obrazu, dźwięków, ustawień pamięci, reset hasła, ustawienia sieci WiFi). Opcja ta nie usuwa obrazów z pamięci / karty microSD oraz nie zmienia ustawień czasu oraz języka.

# 6. Pamięć

Monitor posiada wbudowaną pamięć wewnętrzną o pojemności 50 zdjęć (bez możliwości zapisu filmów) oraz posiada czytnik kart microSD – na umieszczonej w czytniku karcie możliwy jest zapis zdjęć lub filmów – do pojemności karty.

#### Umieszczenie karty w czytniku

Czytnik kart SD znajduje się w lewej części monitora. Aby umieścić kartę w czytniku skieruj ją stroną ze stykami elektronicznymi w swoim kierunku i wsuń w otwór czytnika. Karta powinna zostać zablokowana w czytniku.

#### Uwaga !

- Jeżeli w czytniku nie ma zainstalowanej karty microSD monitor nie realizuje funkcji zapisu filmów (jedynie zapis zdjęć na wewnętrznej pamięci).
- Przed instalacją karty w monitorze należy ją sformatować przy użyciu komputera z parametrami: system FAT32, opcje formatowania: Wolne formatowanie (nie należy zaznaczać opcji "Szybkie formatowanie")
- Po zainstalowaniu karty microSD w monitorze należy użyć opcji "Formatowanie karty SD / Format of SD card" aby przygotować ją do pracy w monitorze. Aby zapobiec utracie danych przed włożeniem karty do monitora należy wykonać jej kopię zapasową.
- Podczas zapisu danych nie należy usuwać karty z czytnika. Może to doprowadzić do utraty danych lub uszkodzenia karty.
- Jeżeli w monitorze zainstalowana jest karta pamięci monitor nie korzysta z pamięci wewnętrznej (wszelkie operacje: zapis, przeglądanie, usuwanie danych korzystają z karty pamięci). Po wyjęciu karty pamięci monitor korzysta z pamięci wewnętrznej.
- Monitor obsługuje karty o pojemności 8~128GB (zalecany karty SDHC CLASS 10, min. prędkość zapisu/odczytu: 30/30 MB/s). Przetestowano poprawną

pracę z kartami SanDisk, Kingston. Uszkodzona karta pamięci lub karta o parametrach niższych niż podano może spowodować niepoprawną pracę monitora.

- Zalecane jest poprawne ustawienie czasu w monitorze dla zapewnienia spójności nagrań z czasem rzeczywistym.
- Nazwy plików zawierają datę i godzinę zapisu. Plik zdjęcia zapisany jest w formacie \*.jpg, plik sekwencji wideo zapisany jest w formacie \*.avi (zapisywany jest obraz oraz dźwięk z panelu wejściowego),
- Rozdzielczość zapisywanych zdjęć: 1024 x 576px, filmów: 1920x1080px.
- Orientacyjne ilości zapisanych danych:

|              | Pamięć    | Karta SDHC CLASS 10 |       |        |
|--------------|-----------|---------------------|-------|--------|
| Pojemność    | wbudowana | 8 GB                | 64 GB | 128 GB |
| llość filmów | -         | 80                  | 700   | 1400   |
| (90s)        |           |                     |       |        |

- Po zapisaniu maksymalnej ilości zdjęć w pamięci każde kolejne zdjęcie nadpisuje najstarsze.
- Po zapełnieniu karty pamięci przez filmy na ekranie monitora podczas podglądu obrazu z kamery pojawia się ikona informująca o przepełnieniu karty pamięci (patrz: punkt 4.3, ikony (3)). Nowe filmy nie będą zapisywane dopóki pamięć nie zostanie oczyszczona.
- Jeśli w systemie zainstalowanych jest kilka monitorów każdy z nich korzysta ze swojej pamięci (wbudowanej lub karty pamięci we własnym czytniku)

# 7. Połączenie z telefonem

 Do połączenia z monitorem służy aplikacja COMMAX Hey Call. Można ją pobrać na urządzenia Android oraz iOS poprzez sklep Google Play / App Store.

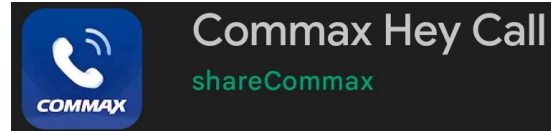

Link do aplikacji znajduje się też w menu monitora (zakładka Ogólne  $\rightarrow$ 

Pobierz aplikację mobilną)

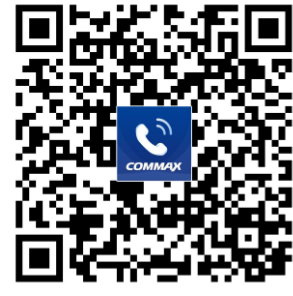

• Połącz monitor do sieci WiFi/internet (punkt 5.2). Prawidłowe połączenie

będzie sygnalizowane ikoną Maranie głównym monitora (w prawym górnym rogu).

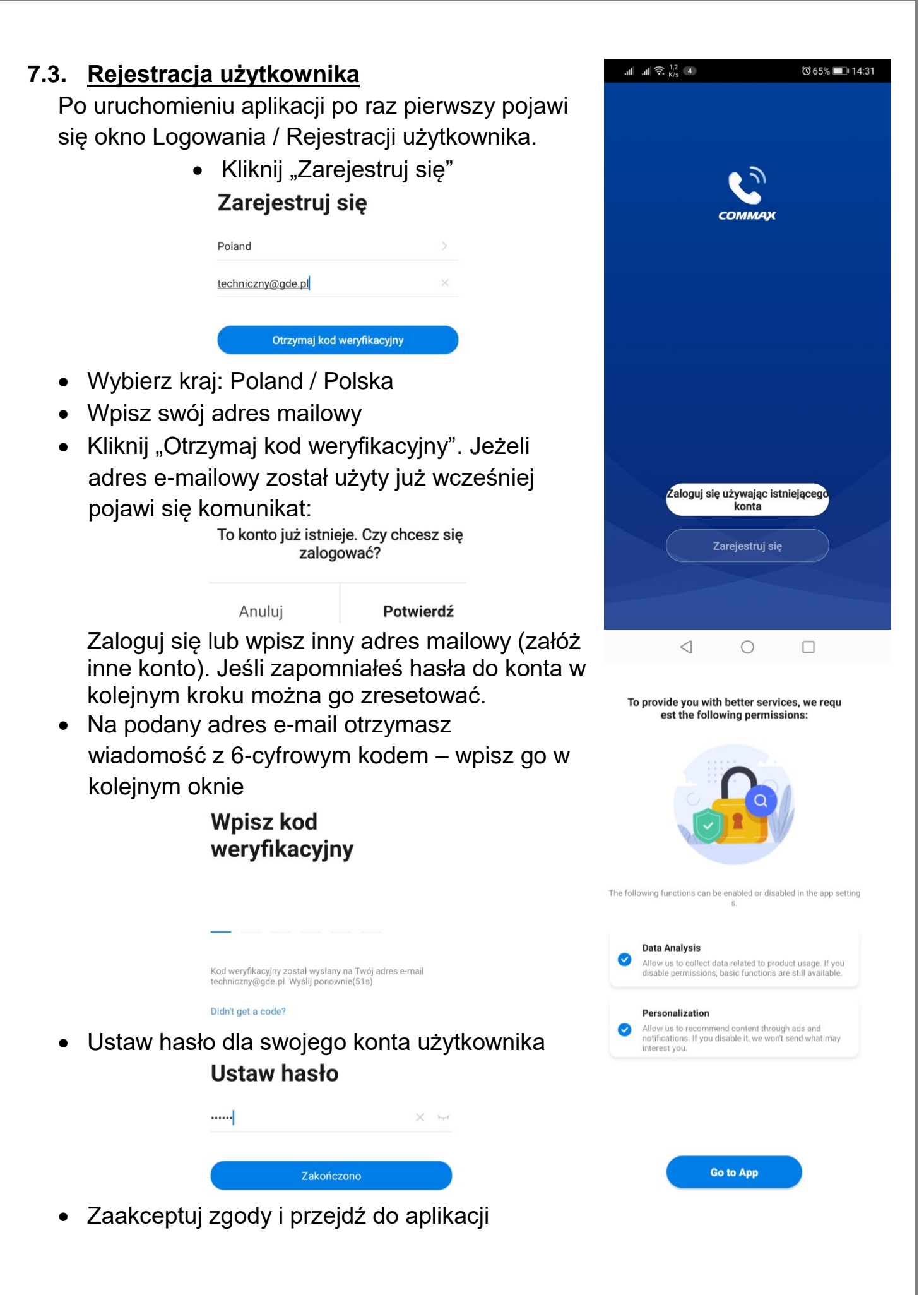

# 7.4. Logowanie z wcześniej założonym kontem

- Jeżeli konto zostało już wcześniej założone (np. przed zmianą telefonu lub przed reinstalacia aplikacji) po uruchomieniu aplikacji kliknij "Zaloguj się używając istniejącego konta"
- Wpisz swój adres mailowy oraz hasło.
- Jeśli zapomniałeś hasła do konta kliknij • "Zapomniane hasło", wpisz swój adres mailowy na który otrzymasz wiadomość z 6-cyfrowym kodem – wpisz go w kolejnym oknie i ustaw nowe hasło.

# 7.5. Dodanie monitora do aplikacji

Na jednym telefonie użytkownik może mieć aktywne jedno konto użytkownika,

z kontem może być powiązanych wiele monitorów COMMAX. Warunkiem koniecznym dodania monitora do konta użytkownika jest ustawienie w obu urządzeniach (monitorze i telefonie) tej samej aktywnej sieci WiFi.

- Kliknij ikonę "Dodaj urządzenie"
- W zakładce "Dodaj ręcznie" • kliknij ikonę monitora
- Jeżeli monitor był już wcześniej powiązany z • innym kontem może wymagać resetu ustawień (punkt 5.6.11. Przywrócenie ustawień fabrycznych) oraz ponownego powiązania z siecią WiFi (punkt 5.2.) – w przeciwnym razie aplikacja nie wykryje monitora. Zaznacz opcję "Next step" i klinknij "Next"
- Ikona "+" wybierz wykryty monitor.
- Po chwili aplikacja wyświetli komunikat z poprawnym dodaniem monitora. • Zakończono Ikoną – możesz zmienić jego nazwę. Kliknij "Zakończono" aby połączyć się z Dodano pomyślnie monitorem – zostanie wyświetlony obraz z COMMAX Smart Home 🥖 pierwszej dostępnej kamery podłączonej do Dodawanie urządzenia powiodło sie. monitora.

| Poland            | >               |
|-------------------|-----------------|
| techniczny@gde.pl |                 |
|                   | Xv              |
|                   | Zaloguj się     |
|                   | Zapomniane hasł |

Najpierw zrestartuj urządzenie Power the device on and connect it to the router, making

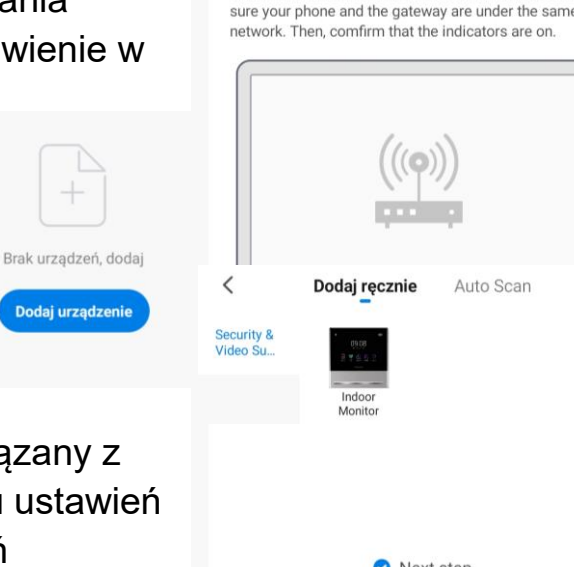

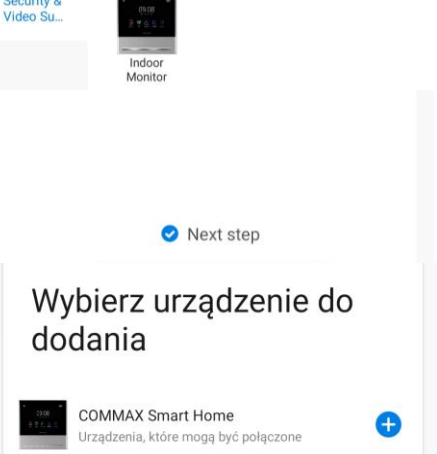

Auto Scan

## Uwaga!

Aby przekierowanie rozmów na telefon działało poprawnie aplikacja musi działać w tle. Należy zapewnić aplikacji taką możliwość poprzez zmianę ustawień systemowych dotyczących działania aplikacji, np. ustawić opcję dla zużycia energii przez aplikację COMMAX Hey Call aby system utrzymywał działanie tej aplikacji w tle. W przeciwnym razie system telefonu może automatycznie zamykać aplikację po jakimś czasie nieużywania aby nie pobierała energii, jednak wówczas monitor nie będzie w stanie przekierować połączenia – aplikacja będzie nieaktywna.

#### 7.6. Współdzielenie aplikacji – obsługa kilku telefonów

Po skonfigurowaniu aplikacji do współpracy z monitorem CDV-70QT na jednym telefonie jest możliwość powiązania innych telefonów do współpracy z monitorem. Zaleca się wykorzystanie funkcji przekierowania rozmów do max. 4 telefonów.

- Załóż nowe konto wykorzystując adres email nowego użytkownika zgodnie z punktem 6.1.
- Na koncie głównym (pierwszym skonfigurowanym telefonie) – tzw. koncie administratora w zakładce "Ja" wybierz opcję "Zarządzanie domem"
- Wybierz "Mój dom"

| <         | Zarządzanie domem |   |
|-----------|-------------------|---|
| Mój dom   |                   | × |
| Dodaj ro  | dzinę             |   |
| Join a ho | ome               |   |

- Nadaj nazwę w polu "Nazwa rodziny" i kliknij "Zapisz"
- Kliknij w utworzoną rodzinę oraz w pole "Dodaj członków"

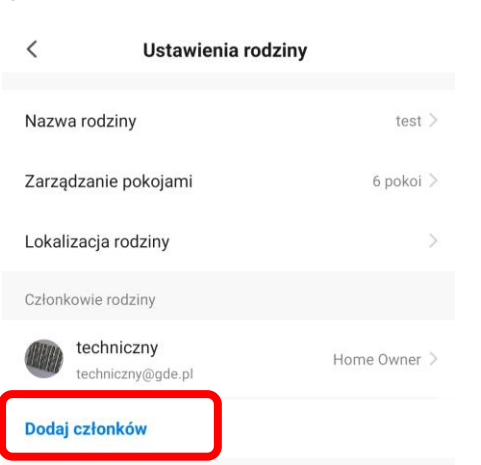

|            | Naciśnij, aby ustawić pseudonim<br>techniczny@gde.pl | > |
|------------|------------------------------------------------------|---|
|            | Zarządzanie domem                                    | > |
| $\bigcirc$ | Centrum wiadomości •                                 | > |
|            | FAQ i opinie                                         | > |
|            |                                                      |   |
|            |                                                      |   |
|            |                                                      |   |
|            |                                                      |   |
|            |                                                      |   |
|            |                                                      |   |
|            | ₩<br>Môj dom Ja                                      |   |
|            |                                                      |   |

• Kliknij "App account" aby dodać nowego członka rodziny

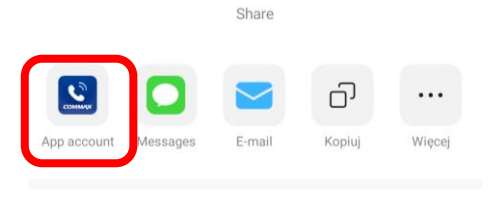

Anuluj

 Nadaj nazwę dla nowego członka rodziny (dowolny tekst) oraz w pole "Numer konta" wpisz adres mailowy nowego użytkownika.

| Anuluj                               | Dodaj członków                                                                    |            |
|--------------------------------------|-----------------------------------------------------------------------------------|------------|
| Nazwa                                | Wpisz nazwę członka rodziny                                                       |            |
| Kraj/region                          | Poland                                                                            | >          |
| Numer konta                          | Wprowadź numer konta                                                              |            |
| Only after accept<br>family member a | ing the invitation will the account owne<br>nd be able to use relevant functions. | r become a |
| Family Role                          | Common I                                                                          | Vember >   |

• W aplikacji na telefonie nowego użytkownika potwierdź zaproszenie.

#### 7.7. Obsługa połączeń

 Z poziomu aplikacji jest możliwość wywołania obrazu z dowolnej kamery podłączonej do monitora a z panelu zewnętrznego nawiązanie komunikacji audio i otwarcie wejścia.

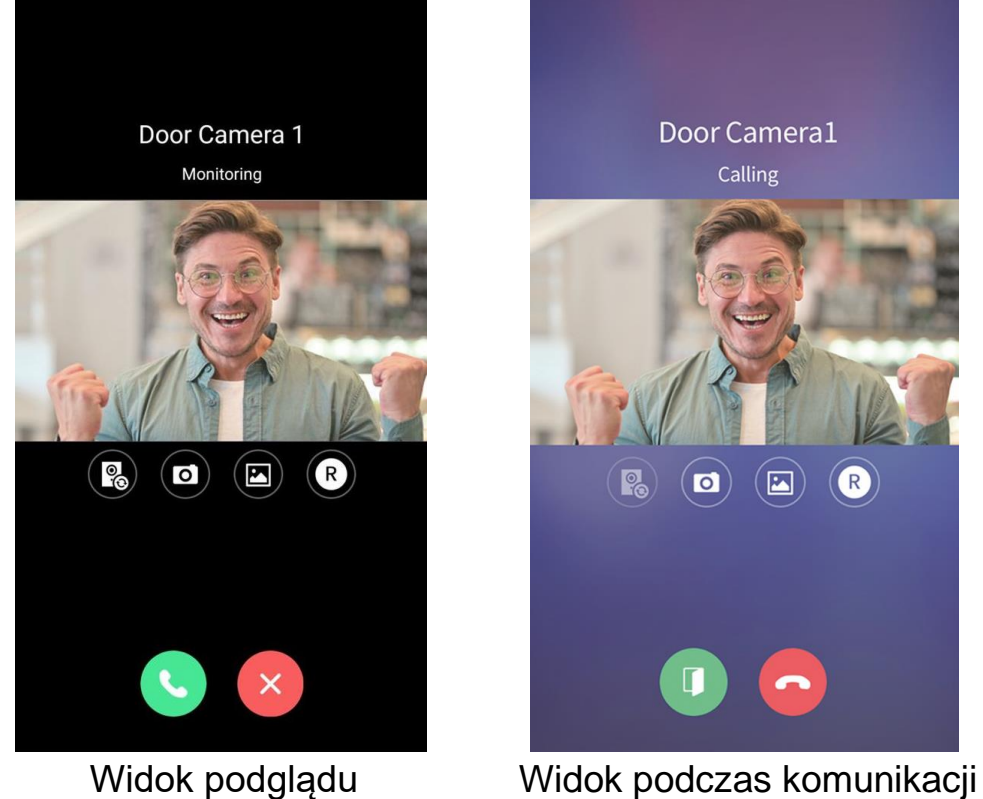

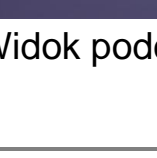

- 41 -

• Ikony obsługi:

- przełączenie na inne źródło kamery CCTV lub inny panel wejściowy podłączone do monitora
- zapis zdjęcia
  - przegląd zapisanych zdjęć i filmów
- zapis filmu
- nawiązanie komunikacji audio
- zakończenie podglądu / komunikacji
- otwarcie wejścia (dwie ikony w przypadku ustawienia parametru "2 przyciski otwarcia" w monitorze)
- Po wywołaniu monitora z panelu zewnętrznego na telefonie pojawia się komunikat o nadchodzącym połączeniu (forma komunikatu zależna od ustawień systemu operacyjnego), po jego kliknięciu pojawi się okno podglądu kamery, kliknij ikonę S aby nawiązać połączenie z odwiedzającym. Podczas rozmowy z odwiedzającym kliknij ikonę aby otworzyć wejście (jeżeli w opcjach monitora dla danego panelu wejściowego zostanie zaznaczony parametr "2 przyciski otwarcia" na ekranie pojawią się dwie ikony otwarcia). Otwarcie wejścia jest dodatkowo zabezpieczone kodem, jest to kod monitora ustawiony w menu (punkt 5.1.3, Hasło), domyślny kod to 1234, należy go potwierdzić ikoną
- Podgląd z kamer w aplikacji załącza również podgląd na monitorze.
   Odebranie rozmowy w aplikacji sygnalizowane jest na monitorze komunikatem "Połączenie z aplikacją mobilną".

#### Dane techniczne

| Zasilanie         | PoE 36-54V lub 12VDC                              |
|-------------------|---------------------------------------------------|
| Pobór mocy        | Max. 10W, w trybie czuwania 4W                    |
| Ekran             | 7" LCD, dotykowy, 1280 x 720px                    |
| Max. konfiguracja | 8 x monitor, 6 x panel wejściowy, 6 x kamera CCTV |
| Podgląd obrazu    | 60/120/180s (podczas rozmowy)                     |
|                   | 30s (podczas podglądu / wywołania)                |
| Temperatura pracy | 0°C ~ +40°C                                       |
| Wymiary           | 184 x 177 x 22 mm (szer./ wys./ gł.)              |
| Masa              | 0,7 kg                                            |

#### Pozbywanie się starych urządzeń elektrycznych

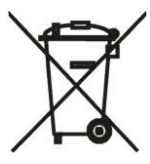

To urządzenie jest oznaczone zgodnie z Ustawą o zużytym sprzęcie elektrycznym i elektronicznym symbolem przekreślonego kontenera na odpady. Takie oznakowanie informuje, że sprzęt ten, po okresie jego użytkowania nie może być umieszczany łącznie z innymi odpadami pochodzącymi z gospodarstwa domowego. Użytkownik jest zobowiązany do oddania go prowadzącym zbieranie zużytego sprzętu elektrycznego i elektronicznego.

Prowadzący zbieranie, w tym lokalne punkty zbiórki, sklepy oraz gminne jednostki, tworzą odpowiedni system umożliwiający oddanie tego sprzętu. Właściwe postępowanie ze zużytym sprzętem elektrycznym i elektronicznym przyczynia się do uniknięcia szkodliwych dla zdrowia ludzi i środowiska naturalnego konsekwencji, wynikających z obecności składników niebezpiecznych oraz niewłaściwego składowania i przetwarzania takiego sprzętu.

#### (TŁUMACZENIE DEKLARACJI ZGODNOŚCI)

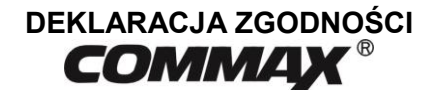

#### Wyprodukowane przez:

Nazwa & adres fabryki: COMMAX Co., Ltd (13229) Dunchon-daero 494, Jungwon-gu, Seongnam-si, Gyeonggi-do, S. Korea

#### Oświadcza się, że produkty:

Typ produktu: Wideodomofon Model: CIP-70QPT

#### Spełniają następujące normy:

| LVD  | EN IEC 62368-1:2020 + A11:2020  |
|------|---------------------------------|
| EMC  | EN 55032:2015 + A11:2020        |
|      | EN55035:2017 + A11:2020         |
|      | ETSI EN301 489-1 V2.2.3         |
|      | ETSI EN301 489-17 V3.2.         |
|      | Draft ETSI EN 301 489-17 V3.2.5 |
|      | EN IEC 61000-3-2:2019 + A1:2021 |
|      | EN IEC 61000-3-3:2013 + A1:2019 |
| RED  | ETSI EN300 328 V2.2.2           |
| RoHS | IEC62321:2008                   |
|      |                                 |

#### Certyfikowane i raportowane przez:

| l Korea |
|---------|
| l Korea |
| Ltd     |
|         |

#### **Dodatkowe informacje**

Niniejszym oświadczamy, że zgodnie z wytycznymi Rady UE są spełnione wszystkie główne wymagania bezpieczeństwa dotyczące następujących dyrektyw:

CE (93/68/EEC), LVD (2014/35/EU), EMC (2014/30/EU), RED (2014/53/EU), RoHS (2011/65/EC)

#### Osoba odpowiedzialna za sporządzenie deklaracji

S. H. Kim Director of Manufacturing Plant 2 kwiecień 2024

COMMAX CO., LTD Dunchon-daero 494, Jungwon-gu, Seongnam-si, Gyeonggi-do, Korea

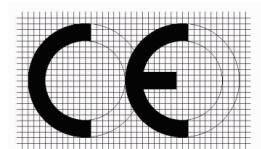

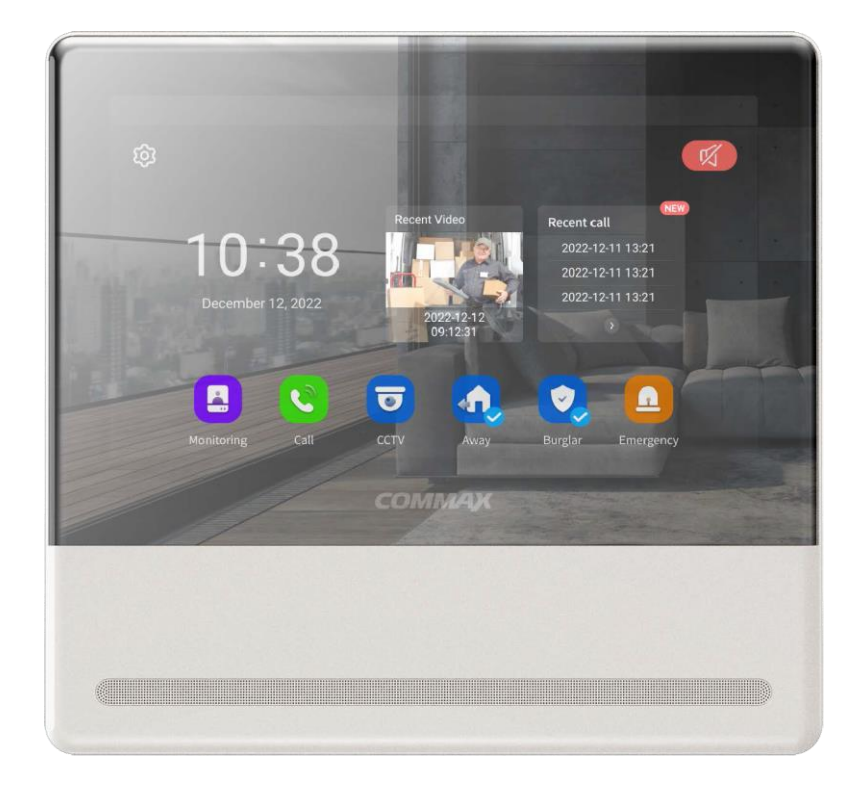